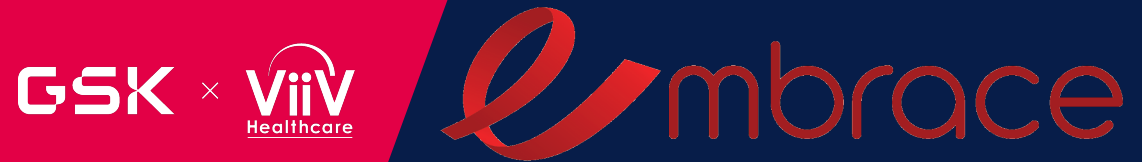

# STUDY COORDINATOR & PHARMACIST BREAKOUT SESSION

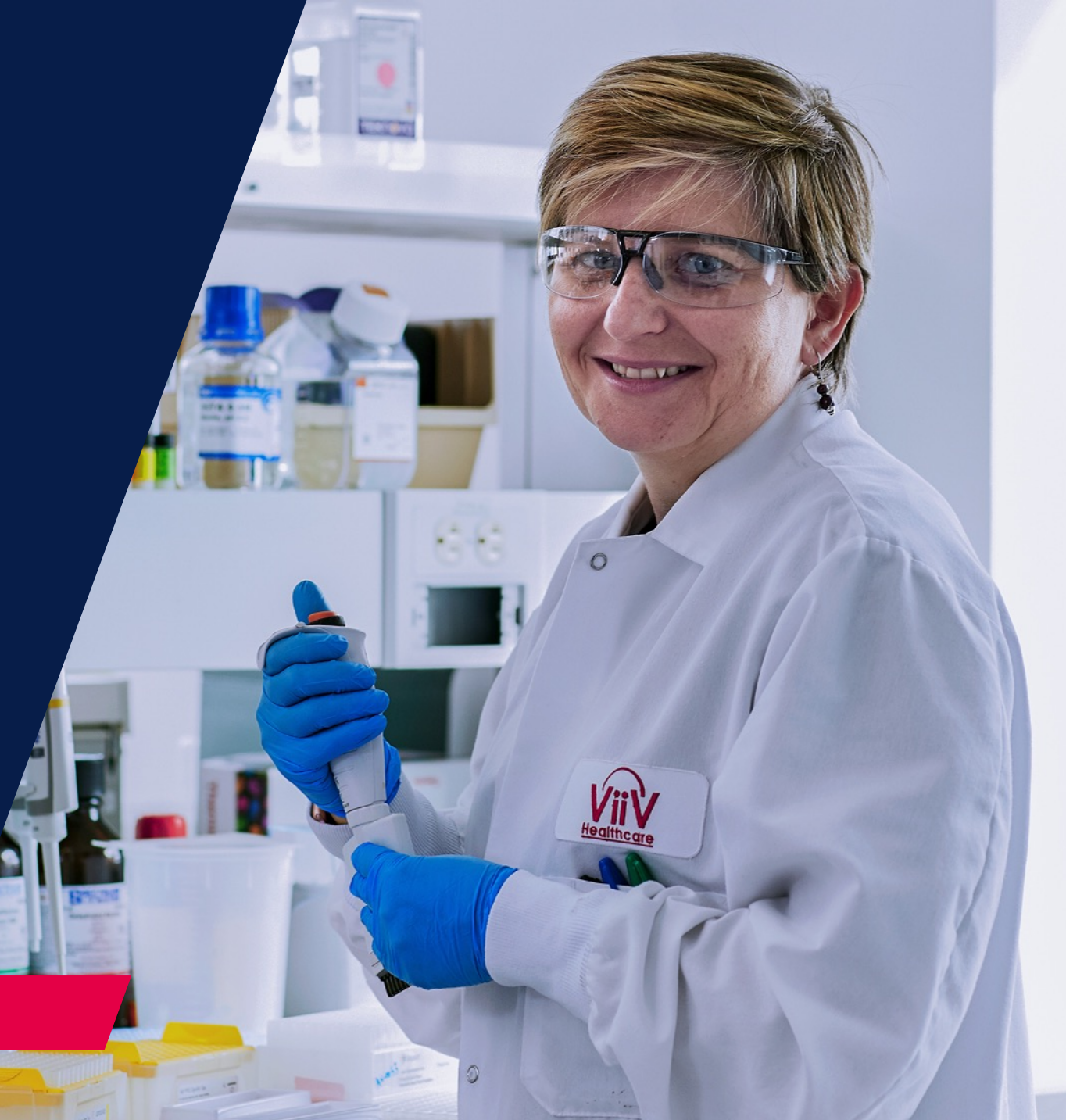

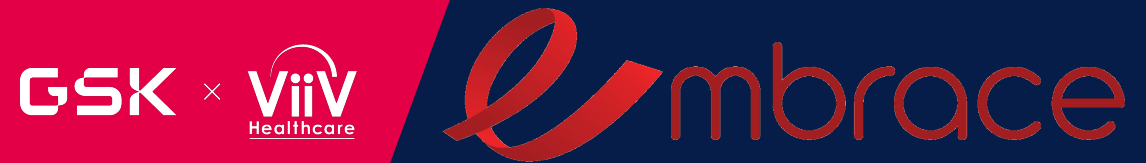

# LABORATORY OVERVIEW

Morgan Gapara Central Lab Lead

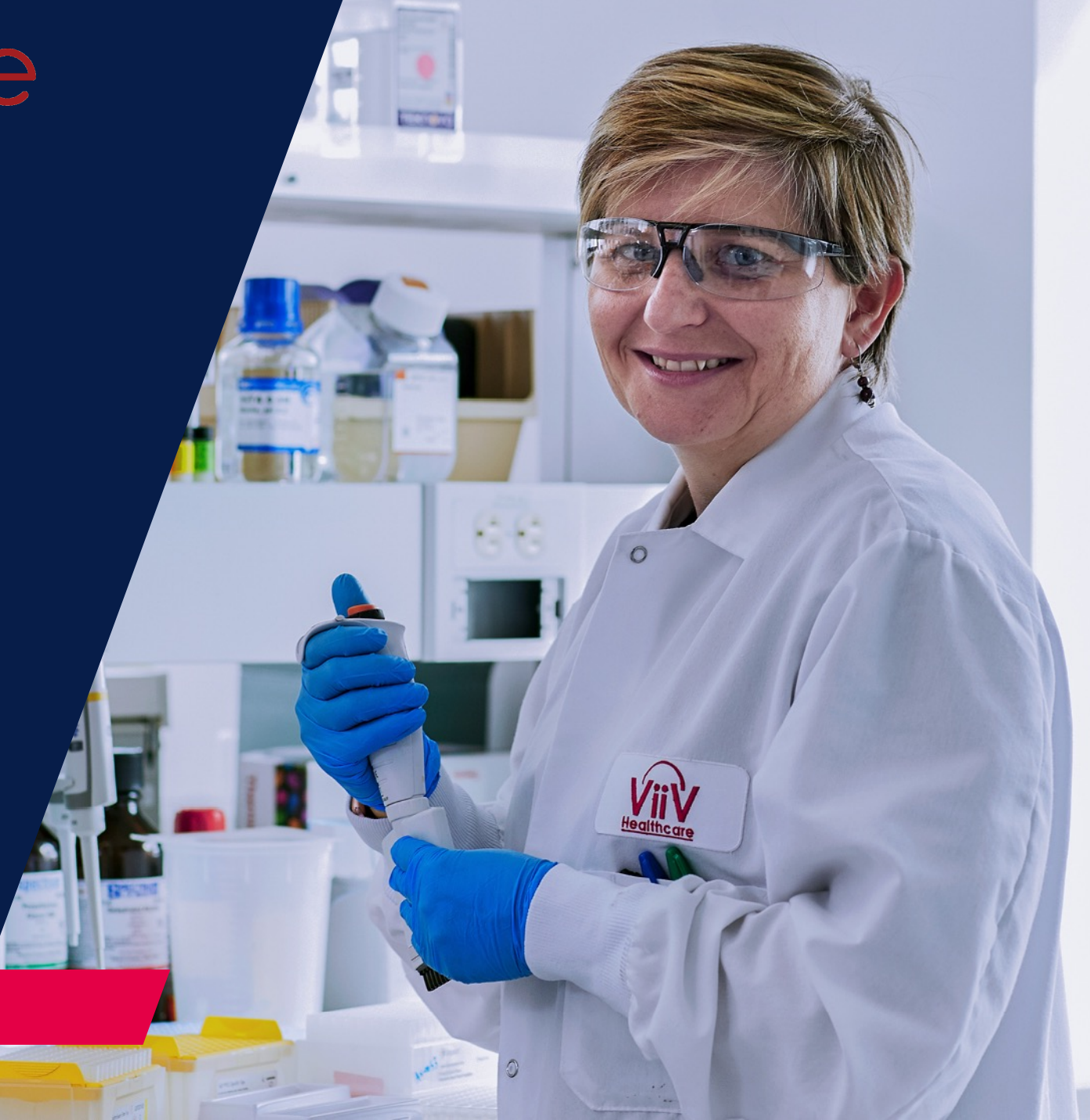

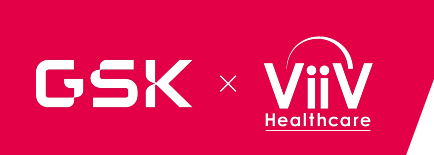

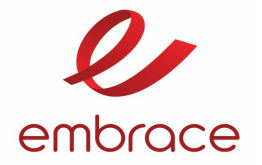

| aboratories Involved in sample management |
|-------------------------------------------|
| upply Management                          |
| ow to Perform a Lab Visit                 |
| ouriers                                   |
| eporting                                  |
| 2 ResultView Overview                     |
| est Practice Summary                      |
| ow to contact Q <sup>2</sup> Solutions    |

#### Labs involved in samples processing GSK × ViiV

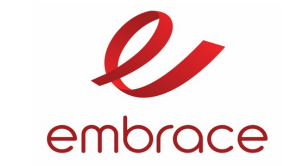

SAMPLED 30 Knightsbridge Road Building 3 Dock 3 Piscataway, NJ 08854

Healthcare

Monogram Biosciences Inc. 345 Oyster Point Boulevard South San Francisco, CA 94080, USA

**Q Squared Solutions** (Quest) LLC 27027 Tourney Road, Suite 2E Valencia, CA 91355, USA

Nichols Institute & **Quest Diagnostics** Infectious Diseases 33608 Ortega Highway San Juan Capistrano, CA 92675-2042, USA

Acetaminophen Toxicity **Diagnostics Pediatric** Pharmacology and **Toxicology** Sturgis Building Room S2409 Arkansas Children's Hospital 1 Children's Way Little Rock, AR 72202, USA

Labcorp Early Development Laboratories Inc. Sample Management – Bioanalytical (Room IS 160) 3301 Kinsman Boulevard Madison, WI 53704, USA

GlaxoSmithKline BIB Sample Management, Attn Cryolab UP2-1003, 1250 S. Collegeville Rd., Collegeville, PA 19426

> PPD 2246 Dabney Road Richmond, VA 23230 USA

> > Storage vendor

## Labs – Scope of responsibilities

GSK ×

Healthcare

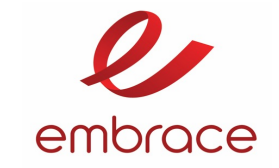

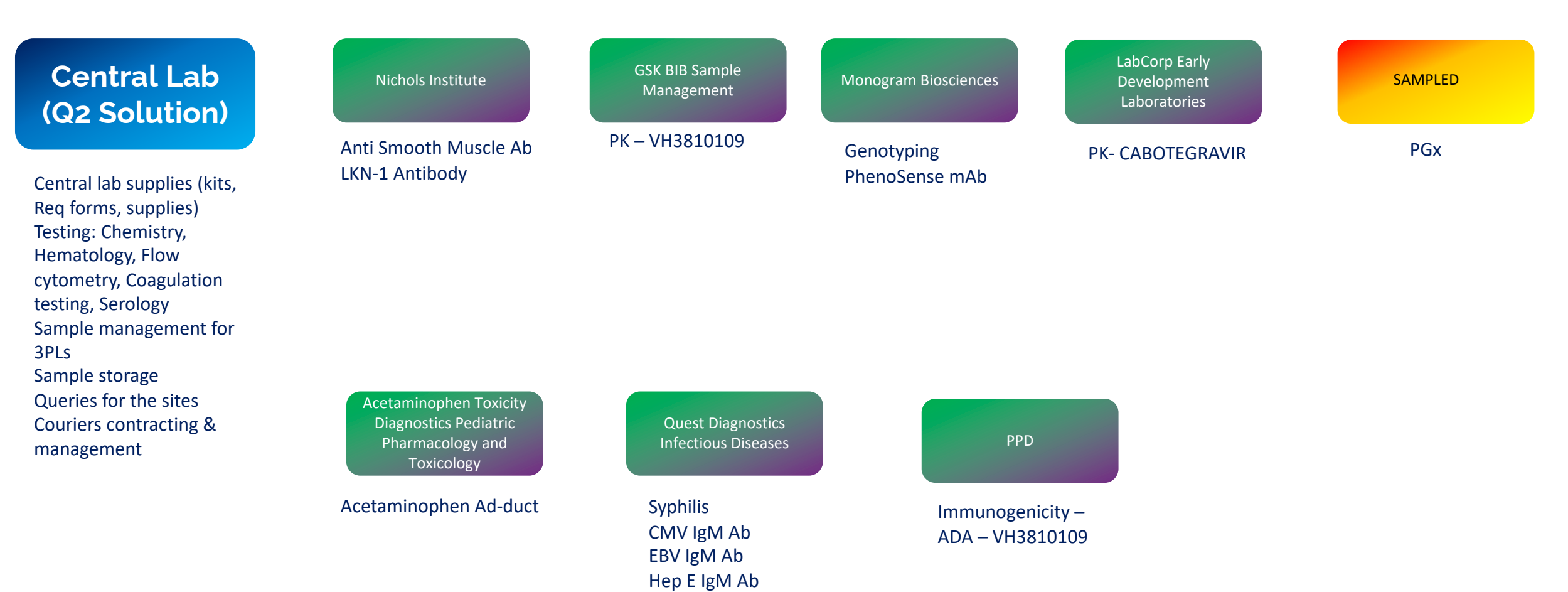

Central Lab

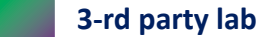

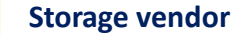

## GSK × VIIV Samples flow and participating labs

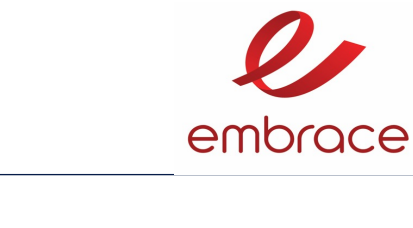

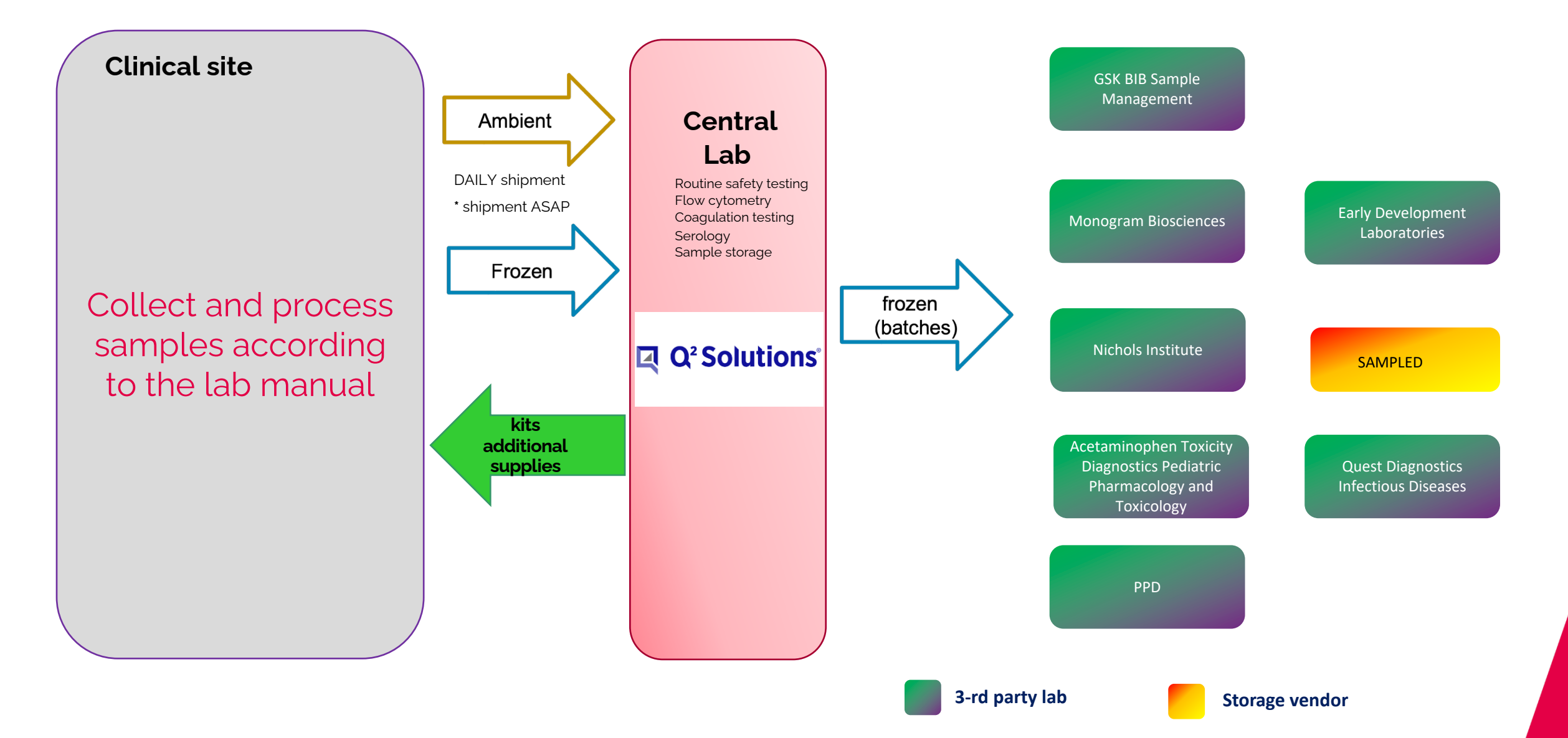

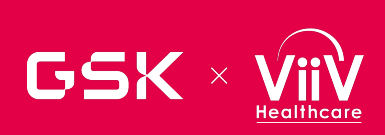

### The Starter Pack

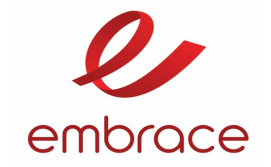

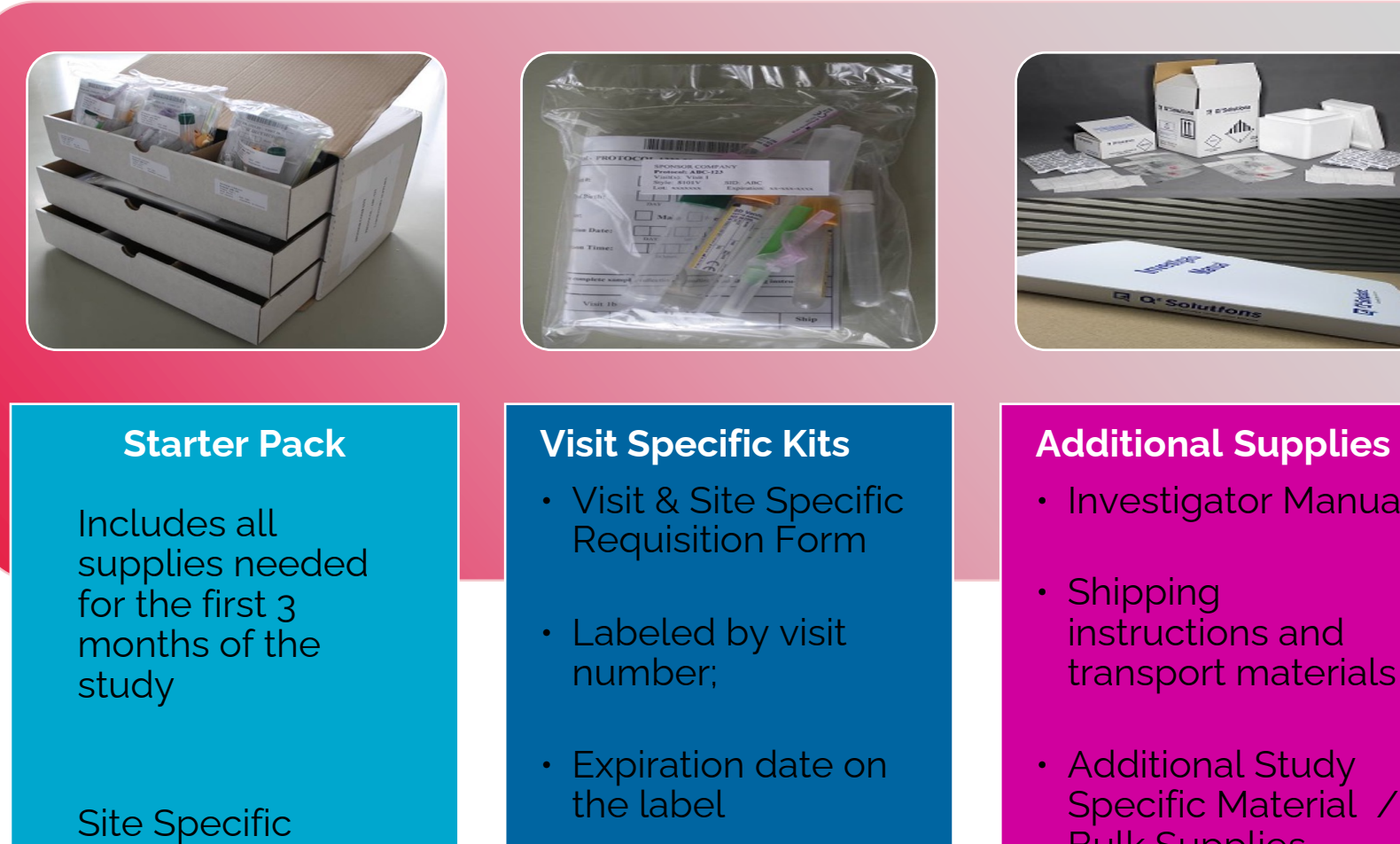

- Investigator Manual
- transport materials
- Specific Material / Bulk Supplies

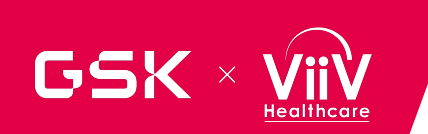

### **Reordering Supplies**

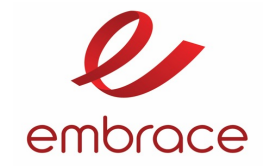

### **Reordering Supplies**

| Q (             | Q² So                     | lutions                         |                             |                             |                           |                                                   |                            |  |  |  |
|-----------------|---------------------------|---------------------------------|-----------------------------|-----------------------------|---------------------------|---------------------------------------------------|----------------------------|--|--|--|
|                 |                           |                                 | ABC P                       | HARMA P                     | ROTOCOL 123               | 4567 - REORDER - GL                               | OBAL KITS                  |  |  |  |
| ACC             | T#                        | INVENTO                         | DRY#                        |                             | Q SQUARED SOLUTIO         | INS USE ONLY:                                     | ** Pre-Lacel Study **      |  |  |  |
| SHI             | P TO:                     | REQNUS                          |                             |                             | ORDER #:                  | DATE:                                             |                            |  |  |  |
| A00<br>A00      | 12                        |                                 |                             |                             | OE PROCESSOR              | DATE:                                             |                            |  |  |  |
|                 |                           |                                 | ST/                         | ATECIP                      | PR ORDER:                 | DATE:                                             |                            |  |  |  |
| AFA             | ×                         |                                 |                             |                             | PR ASSEMBLE: .            |                                                   | DATE:                      |  |  |  |
| Form<br>Rev/    | n Name: 7<br>1: 17 Dec    | NO2A<br>2015                    |                             |                             | PR QC:                    |                                                   | DATE:                      |  |  |  |
| INSTR<br>1. Per | RUCTIONS:<br>son ordering | Please indicate :<br>g supplies | the following infor<br>2. 0 | mation:<br>Date of order su | omission                  | 3. Date supplies requested by                     |                            |  |  |  |
| Faxth           | e complete                | d form to our dec               | ficated fax for cile        | nt reorders at +            | 1-404-393-6240            |                                                   |                            |  |  |  |
| Berti           | poly orders               | will be shipped a               | eithin 5 working d          | avs from receipt            | t of request for terms or | e-impitted on this document. Please a             | itse for transitions and   |  |  |  |
| oustor          | ns clearanc               | e (if applicable) p             | prior to receipt of         | requested supp              | sies. Thank you.          |                                                   |                            |  |  |  |
| QDO             | CT Use C                  | Only: No Nee                    | idle Countrie               | s: NA                       |                           |                                                   |                            |  |  |  |
| QTY             | UNITS                     | US ITEM<br>Needle               | EU ITEM                     | US ITEM<br>No Nee Se        | REQ                       | LAEORATORY KITS                                   |                            |  |  |  |
|                 | Bags                      | 515583V                         |                             |                             | 7NOA                      | Screen Visit 1                                    |                            |  |  |  |
|                 | Bags                      | 516089V                         |                             |                             | 7NOBA/XGSSE               | Visit2/Day 1 XGS ACCT:                            | ACCT                       |  |  |  |
| _               | Bags                      | 515585V<br>516088V              | •                           |                             | ZNODA                     | Visit 4/Day 14 & Visit 5/Day 28<br>Visit 6/Day 42 | ,                          |  |  |  |
| -               | Bags                      | 515582V                         |                             |                             | TNOE                      | Early Withdrawal                                  |                            |  |  |  |
|                 | Bags                      | 516087V                         |                             |                             | 7NOL                      | Initial Liver Event                               |                            |  |  |  |
|                 | Bags                      | 516086V                         | -                           |                             | 7NOFL                     | Montoring/Follow Up                               |                            |  |  |  |
|                 | Bags                      | 515589V                         |                             |                             | 1                         | Unscheduled/Retest Visit                          | NOTE: The unscheduled      |  |  |  |
|                 | Bags                      | •                               |                             | •                           | 7NOU                      | Unscheduled Requisition Form                      | the kit. Reorder as needed |  |  |  |
|                 | Caron                     | -                               | -                           | SUPPLEM                     | ENTAL SUPPLIES            | House Form - Global Kas                           |                            |  |  |  |
|                 | Each                      | 64376                           | 30771                       | Living Collin               | Tion Cure 7               |                                                   |                            |  |  |  |
| -               | Each                      | 36162                           | 28984                       | Urine Colle                 | ction lid - When          | n reordering order both the cup and lid           |                            |  |  |  |
|                 | Each                      | 508290                          | 65167                       | HCG Urine                   | Pregnancy Test St         | rios                                              |                            |  |  |  |
|                 | Each                      | 158851                          | 80129                       | Oragene D                   | NA Self Collection        | ka                                                |                            |  |  |  |
|                 | Each                      | 63141                           |                             | BBL Cultur                  | e Swab Amies Gel          | w/o Charocal                                      |                            |  |  |  |
|                 | Each                      | 53792                           | 28878                       | 21G Butter                  | fy Needle                 |                                                   |                            |  |  |  |
|                 |                           |                                 |                             |                             |                           |                                                   |                            |  |  |  |
|                 |                           |                                 |                             |                             |                           |                                                   |                            |  |  |  |

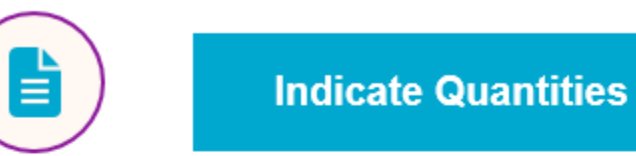

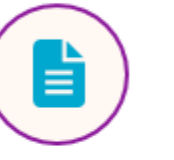

1 Form for Lab Kits 1 Form for Logistics Supplies

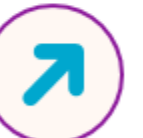

Reorder via fax, phone or e-mail

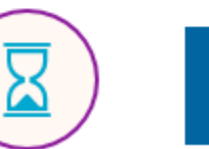

Allow 5-7 working days to reorder

### 

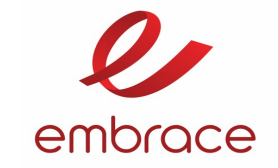

### Investigator Manual

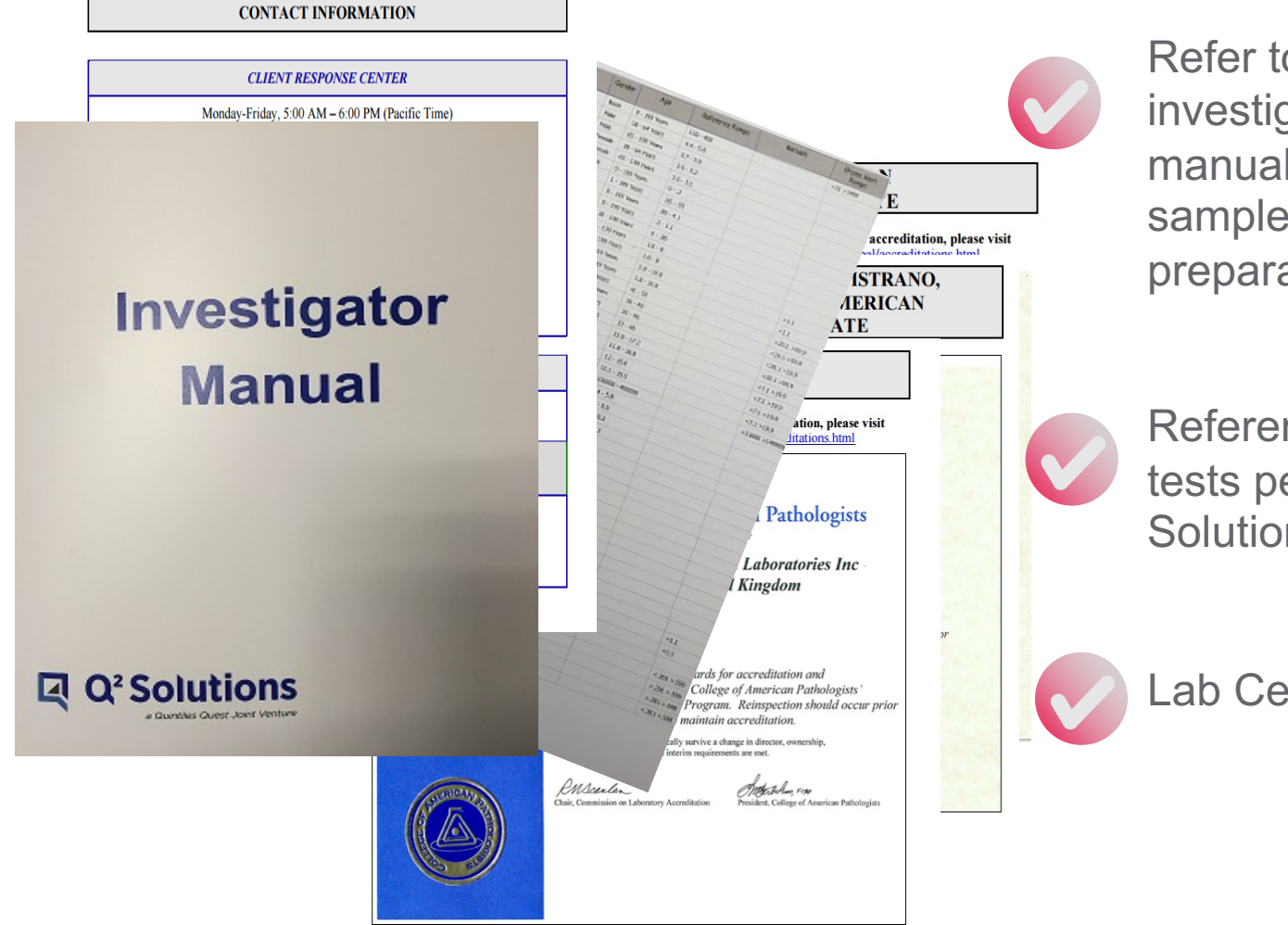

Refer to your study specific investigator laboratory manual for instructions on sample collection and preparation

Reference Ranges for all tests performed by Q<sup>2</sup> Solutions

Lab Certification links

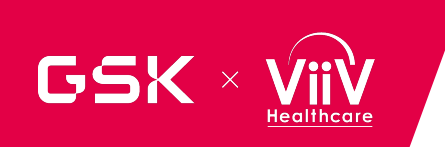

### **Requisition Forms**

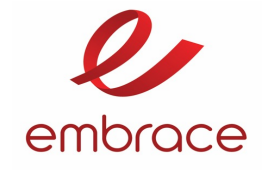

| 다 Q <sup>2</sup> Solutions                                          |                       |                             |                                   |                                        |         |     |    |
|---------------------------------------------------------------------|-----------------------|-----------------------------|-----------------------------------|----------------------------------------|---------|-----|----|
| ABC PH                                                              | ARMA - PROT           | TOCOL 1234567 S             | CREEN VISI                        | F 1                                    |         |     |    |
| ACCT NO. REQ NO.<br>ACCTNUM REQNUM C                                | KIT NO.<br>KITNUM     | Complete all boxes in       | MOGRAPHI<br>this section, fails   | C SECTION<br>are to do so will delay r | eports. |     |    |
|                                                                     |                       | Subject Number:             |                                   |                                        |         |     |    |
| ADDR<br>ADDR2<br>CITY STAT                                          | 120                   | Gender:                     | Male                              | Female                                 |         |     |    |
| FADOR                                                               |                       | Date of Birth:              | DAY M<br>30 & Jun will be         | ONTH YEAR<br>imputed by Quest Disgreat | 10      |     |    |
| STUDY ID: STUDYID<br>FORM CODE: PNAME                               |                       | Collection Date:            |                                   |                                        |         |     |    |
| CENTER: INVID<br>Issued: 19 Oct 2015 by ESR                         |                       | Fasting:                    | Ves<br>Required to                |                                        |         |     |    |
| Refer to sample bandling mideling                                   | s in the investigato  | r manual for complete si    |                                   | YZ/YA223                               | 3566AU  | )1  | 1  |
| Visit: X2                                                           | Visit 2               | /or/ 2                      | Visit 2                           | ABC/1234                               | 1-567   |     |    |
| Required Text(s)                                                    |                       | Snaciman / Tre              |                                   | Subject #                              |         |     |    |
| PT/INR                                                              |                       | 1 ml. Plasma 3.5 m          | I. Sarster Vi                     | SBCTCC                                 | BC      | Q01 | 5  |
| C Estendial                                                         |                       | T the Planta, 2.2 h         | 2. 38 100                         |                                        | 1 1     |     |    |
| For famales of childbaring potential<br>only, check how if required |                       | 1 mL Serum, Clear           | Push Cap Tub                      |                                        | FR      |     |    |
| Chemistry                                                           |                       | 1 mL Serum, White           | Cap Tube                          |                                        |         |     | // |
| C- Reactive Protein                                                 |                       | 1 mL Serum, White           | Cap Tube                          |                                        |         |     |    |
| HIV 1/2 Ab<br>w/reflex to WB                                        |                       | 2 mL Serum, EU W<br>US C    | thite Cap Tube<br>lear Push Cap 1 | lube                                   |         |     |    |
| Folate                                                              |                       | 1 mL Serum, White           | Cap Tube                          |                                        | FR      |     |    |
| Hematology                                                          |                       | 2 mL Whole Blood,           | Lavender Tub                      | e                                      | RT      |     |    |
| Glucose Predose<br>Time: 24 hours                                   |                       | 1 mL Plasma, White          | e Cap Tube                        |                                        | RT      |     |    |
| Glucose 1 Hr Postdose<br>Time 24 hours                              |                       | 1 mL Plasma, White          | e Cap Tube                        |                                        | RT      |     |    |
| Urinalysis                                                          | 10 ml                 | L Urine, Yellow Urinal      | ysis Tube w/pre                   | servative                              | RT      |     |    |
| IMPORTANT: All labels are custo<br>Make sure to other               | mized per test, plea  | se complete subject / patie | ent identifier on a               | every label.                           |         |     |    |
| PLANE MILE IN ADDRESS                                               | ** NO TESTE           | NG OUTSIDE OF PR            | OTOCOL **                         |                                        |         |     |    |
| ** OUT OF PRO<br>Test Name:                                         | TOCOL TESTE<br>Approv | NG ALLOWED WIT              | II SPONSOR                        | APPROVAL ONLY<br>Date:                 | **      |     |    |
| White Copy - Room Ter                                               | mperature (RT)        | Blue Copy - Froren (Fl      | 0 Yellow                          | Copy - Site Record                     | -       |     |    |

#### **MULTI-PAGE FORM:**

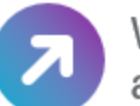

White copy is to be sent with ambient samples

## λ

Blue copy is to be sent with frozen samples

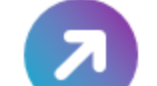

 $\mathbf{Z}$ 

Yellow copy is to be retained at site

Pre-labelled return tubes

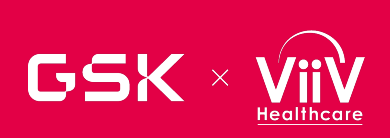

### **Requisition Forms**

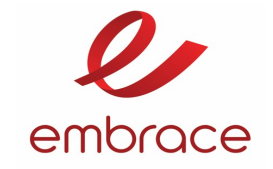

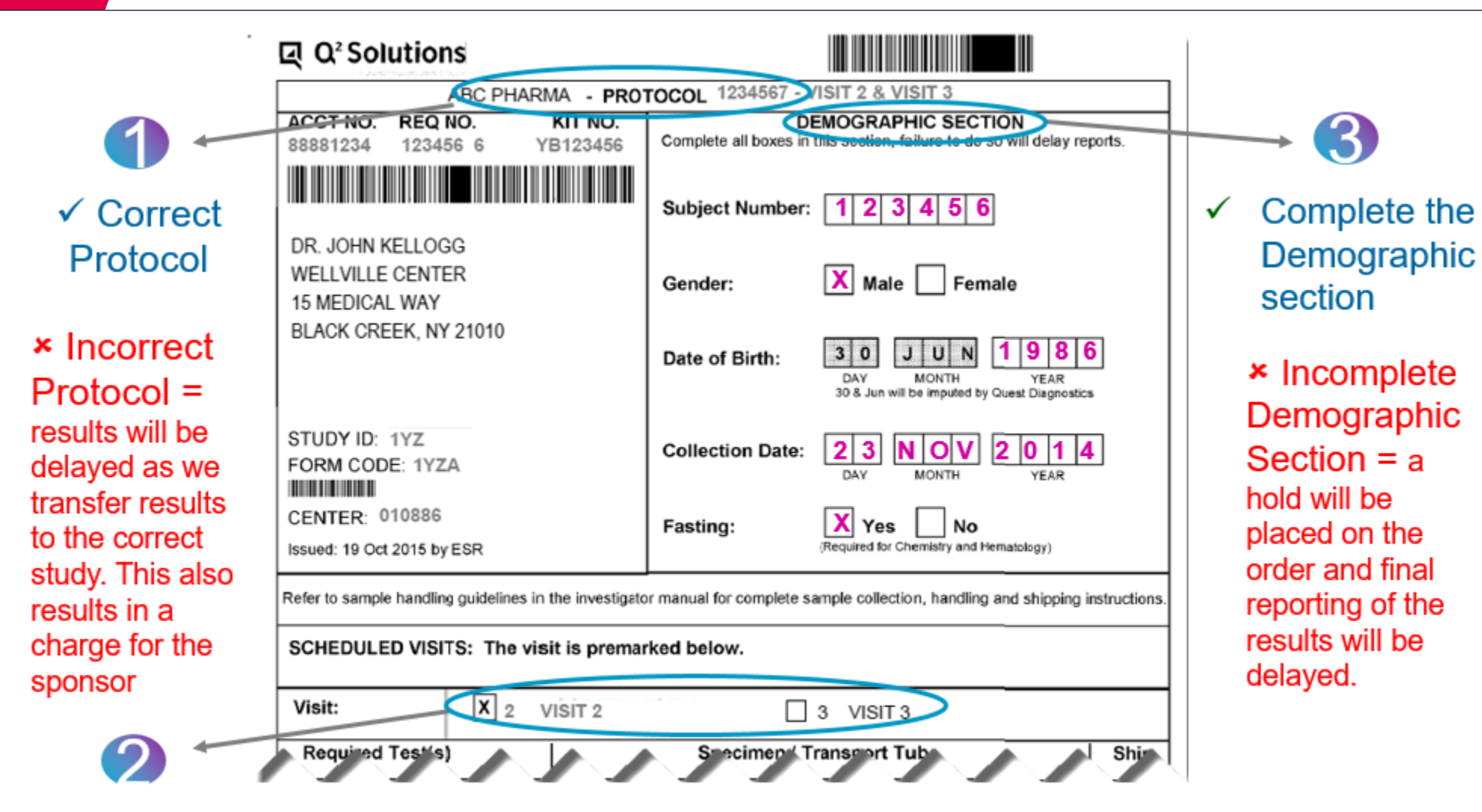

- ✓ Correct
   Visit
- Incorrect Visit = potential sample being drawn in error, therefore missing data points

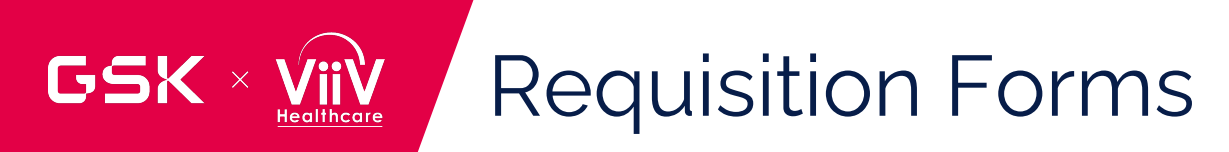

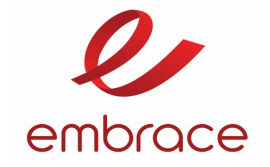

| Required Test(s)                                                                  | Specimen / Transport Tube                                                                                                    | Ship   |  |  |  |  |
|-----------------------------------------------------------------------------------|----------------------------------------------------------------------------------------------------|--------|--|--|--|--|
| PT/INR                                                                            | 1 mL Plasma, 3.5 mL Sarstedt Vial                                                                                                    | FR     |  |  |  |  |
| Estradiol<br>For females of childbearing potential<br>only, check box if required | 1 mL Serum, Clear Push Cap Tube                                                                                                    | FR     |  |  |  |  |
| Chemistry                                                                         | 1 mL Serum, White Cap Tube                                                                                                    |        |  |  |  |  |
| C- Reactive Protein                                                               | 1 mL Serum, White Cap Tube                                                                                                    | рт     |  |  |  |  |
| HIV 1/2 Ab<br>w/reflex to WB                                                      | 2 mL Serum, EU White Cap Tube<br>US Clear Push Cap Tube                                                                                  | RT     |  |  |  |  |
| Folate                                                                            | 1 mL Serum, White Cap Tube                                                                                                    | FR     |  |  |  |  |
| Hematology                                                                        | 2 mL Whole Blood, Lavender Tube                                                                                                    | RT     |  |  |  |  |
| Glucose Predose Time: 24 hours                                                    | 1 mL Plasma, White Cap Tube                                                                                                    | RT     |  |  |  |  |
| Glucose 1 Hr Postdose<br>Time: 24 hours                                           | 1 mL Plasma, White Cap Tube                                                                                                    | RT     |  |  |  |  |
| Urinalysis 10 mL Urine, Yellow Urinalysis Tube w/preservative                     |                                                                                                    |        |  |  |  |  |
| MPORTANT: All labels are custo<br>Make sure to adhere                             | mized per test, please complete subject / patient identifier on every label.<br>the correct label on the samples sent to the Central Lab | $\sim$ |  |  |  |  |
|                                                                                   | ** NO TESTING OUTSIDE OF PROTOCOL **                                                                                                    | >      |  |  |  |  |

Ensure you draw and ship only the required tests

Complete optional test check box

Ship at the correct temperature

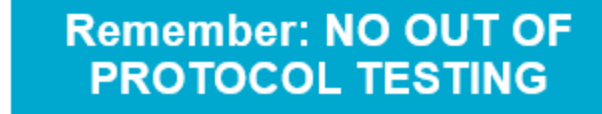

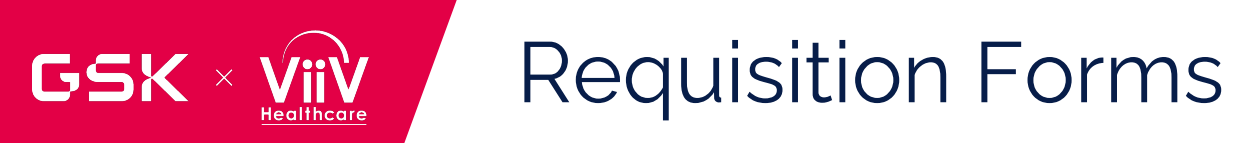

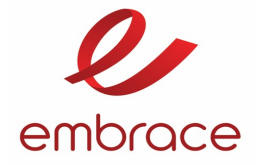

### Impact of an Incorrectly Completed Requisition

| <b>KELLOGG MD,</b><br>WELLVILLE CE<br>BATTLE CREEK | JOHN<br>NTER<br>I, NY |            |            |           |             | Q <sup>2</sup> Solutions<br>a Quintiles Quest Joint Venture |  |  |  |
|----------------------------------------------------|-----------------------|------------|------------|-----------|-------------|-------------------------------------------------------------|--|--|--|
| Patient Name                                       |                       | Patient ID |            | Age       | Sex         | Collection Date & Time                                      |  |  |  |
| 000213                                             |                       |            |            | 66        | F           | 17 Dec 2015 (Local Time)                                    |  |  |  |
| Page                                               | Requis                | ition #    | Login Date | e         |             | Report Date & Time                                          |  |  |  |
| 1 of 5                                             | of 5 376518           |            |            | 2015 (GMT | -8)         | 20 Dec 2015 02:39(GMT-8)                                    |  |  |  |
| Remarks:                                           |                       |            |            |           | Kit Number: |                                                             |  |  |  |
| 64187                                              | 178 3                 | 76518 8    |            |           | YH376518    |                                                             |  |  |  |

Laboratory Report

#### Report Status: Temporary

| emographics |            |         |                                         |   |
|-------------|------------|---------|-----------------------------------------|---|
| SPONSOR:    | ABC PHARMA |         |                                         |   |
| PROTOCOL:   | 1234567    | * * * * | * * * * * * * * * * * * * * *           | * |
| STUDY ID:   | 1YZ        | * Note: | Critical data from the                  | * |
| CENTER:     | 219839     | *       | requisition are missing,                | * |
| PGX ACCOUNT | 84552082   | *       | incomplete, or inconsistent             | * |
|             |            | *       | with previous records. Thus,            | * |
|             |            | *       | interpretation and critical             | * |
|             |            | *       | value flagging of lab results           | * |
|             |            | *       | are not possible.                       | * |
|             |            | *       | Please call Q <sup>2</sup> Solutions, a | * |
|             |            | *       | Quintiles Quest Joint Venture           | * |
|             |            | *       | immediately.                            | * |
|             |            | * * * * | * * * * * * * * * * * * * *             | * |

Samples drawn in error, missing samples

Delay of results , NO final report

NO protocol specific flagging, No calculated results Sponsor is charged for transferring results to the correct protocol

**CRF** discrepancies

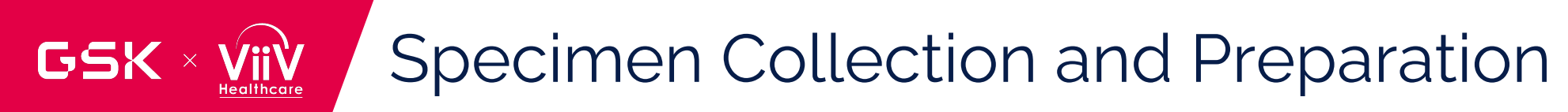

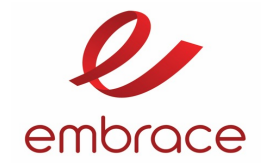

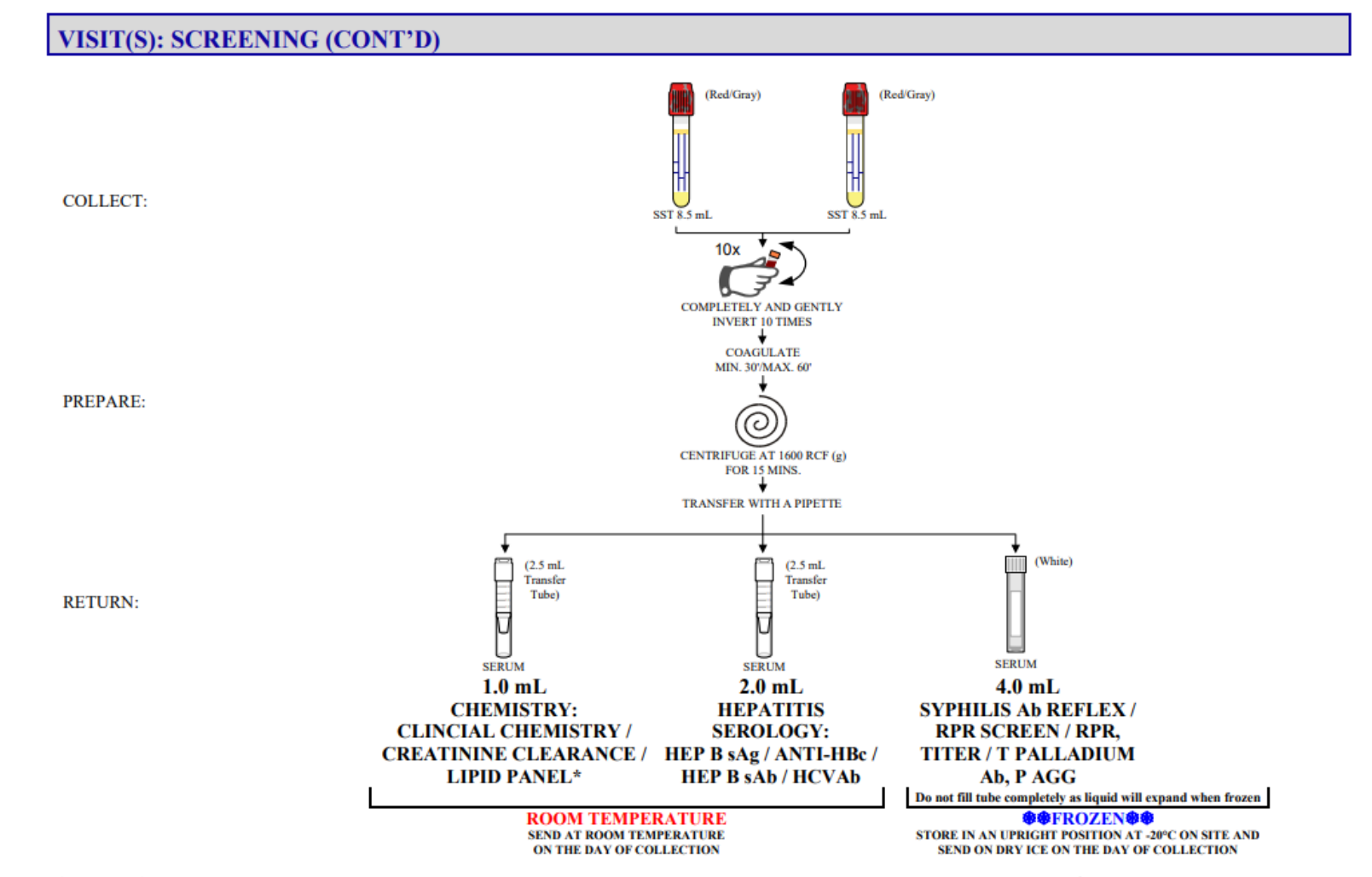

\* LIPID PANEL: FOR FASTING LIPIDS ASSESSMENTS, AN OVERNIGHT FAST IS PREFERRED; HOWEVER, A MINIMUM OF A 6-HOUR FAST IS ACCEPTABLE FOR PARTICIPANTS WITH AFTERNOON APPOINTMENTS.

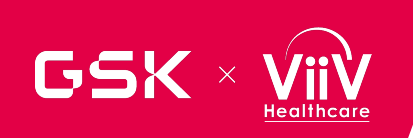

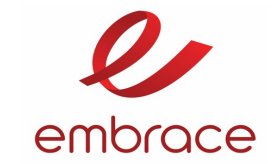

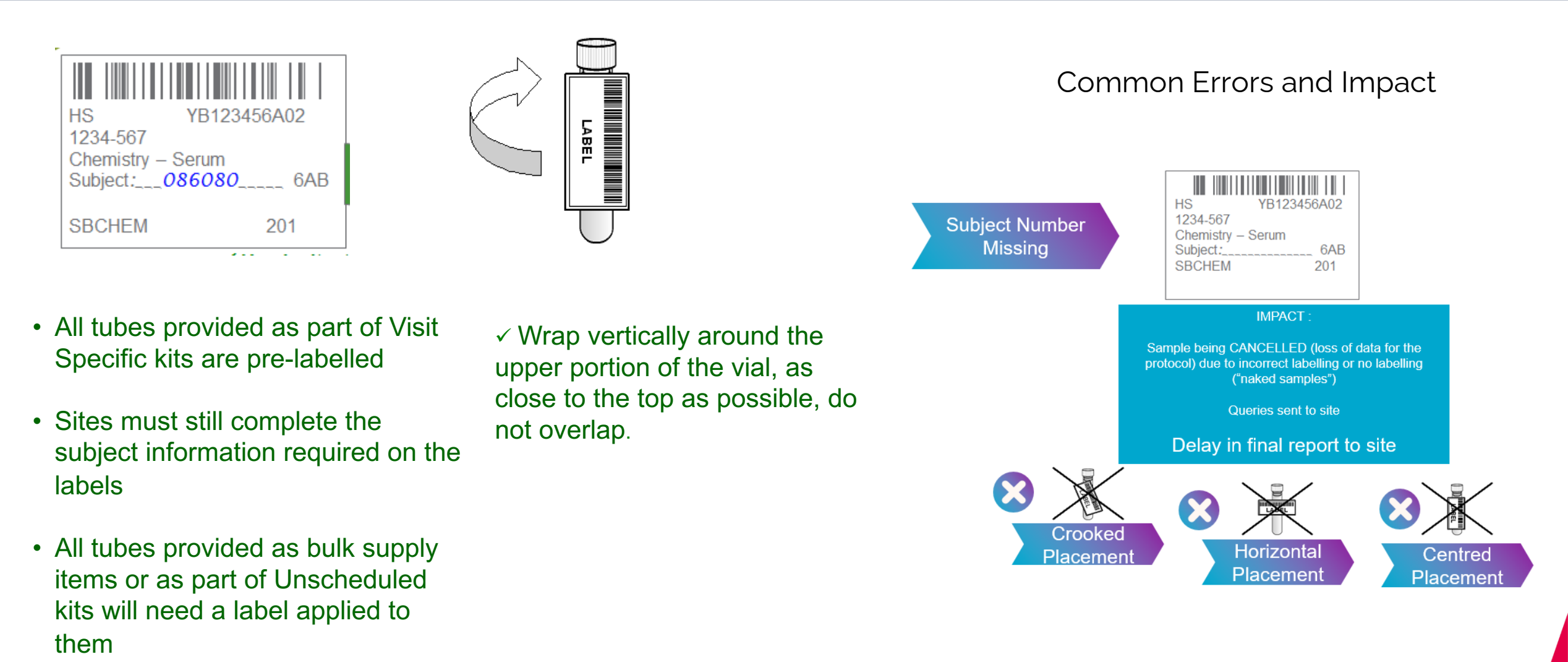

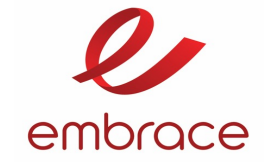

|                               | PRIMARY C<br>United States<br>Puerto Rico (M | OURIER<br>(Mon-Fri)<br>Ion-Thurs) | BACKUP COURIER<br>United States (Weekend & After Hours)<br>Puerto Rico (Friday, Weekend & After Hours |        |  |  |
|-------------------------------|----------------------------------------------|-----------------------------------|----------------------------------------------------------------------------------------------------|--------|--|--|
| COUNTRY                       | ROOM<br>TEMPERATURE                          | FROZEN                            | ROOM<br>TEMPERATURE                                                                                   | FROZEN |  |  |
| United States,<br>Puerto Rico | FedEx                                        | FedEx                             | Marken                                                                                                | Marken |  |  |

IMPACT :

Please note using BACK UP premium couriers for standard shipments is very expensive and will impact the study budget.

Sites must use couriers as directed in the Contact and Shipping Appendix

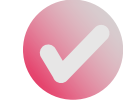

GSK

Couriers

telephone numbers

booking

Failure to adhere to these times will impact the transit time. Record the booking reference, date/time of the call, and the name of the person contacted

The Site Specific Summary provided in your Starter Pack indicates when to use the

primary and backup couriers, and provides you with site-specific courier contact

Contact your local courier office for package pickup cut-off times and shipment

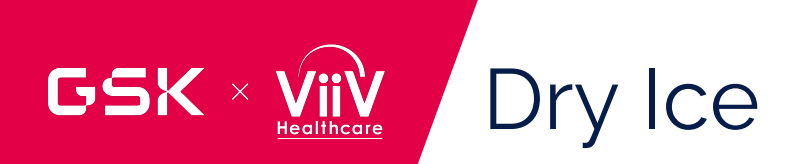

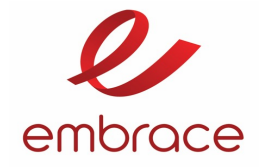

- Dry ice can be supplied by the courier upon request of the investigator
- One or two day notice is required (depending on country)
  - > See instructions provided in Contact and Shipping Information Appendix provided with the Starter Pack

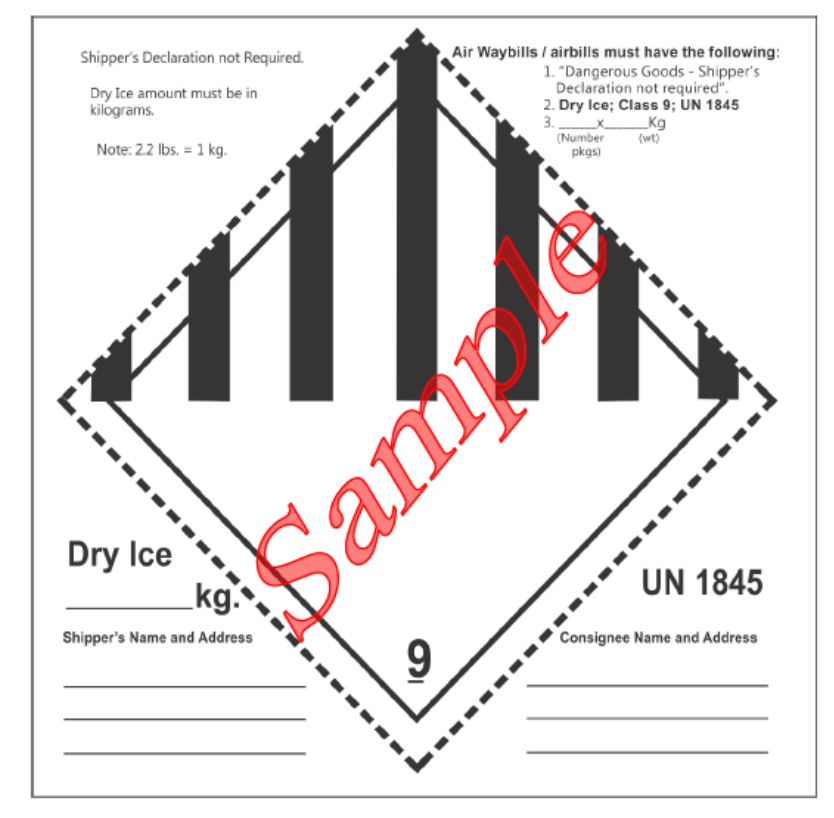

## Ambient Sample Shipment Preparation

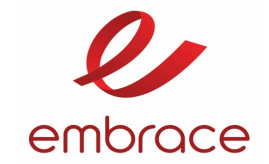

### **Commercial Couriers**

GSK ×

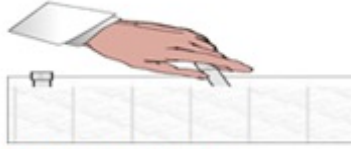

Slide each sample vial into absorbent tube shuttle.

Place folded requisition, printed side out, into back pouch of specimen transport bag.

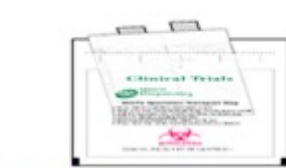

Roll up absorbent tube shuttle and slide into specimen transport bag.

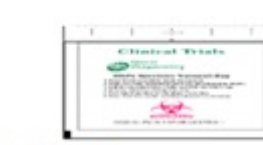

Follow closure instructions on bag when sealing.

#### PACKING THE ROOM TEMPERATURE SHIPPER:

Recommended maximum of two transport bags per shipping box

Place specimen transport bag(s) on top of one air pillow\*, and place second air pillow\* on top of specimen transport bag(s).

No more than two patients' specimens can be shipped together.

Close box flaps in numbered order. Remove adhesive strip from flap #3, and press down on flap #4 firmly to seal box.

Air Pillow/ Gel Wrap Specimen(s) Air Pillow/ Gel Wrap

\*Gel wraps should replace air pillows to surround specimens when outside temperatures are below -10°C/14°F or above 34°C/93°F.

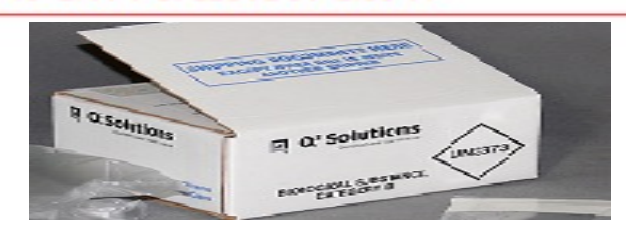

ADDRESSING AND DOCUMENTING THE ROOM TEMPERATURE SHIPPER: Place shipping documents in pouch on top flap of package.

Address the outside of package.

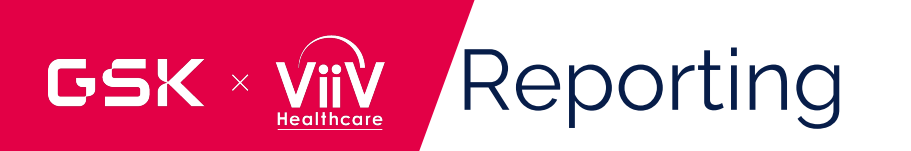

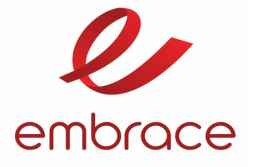

|                                                     |                                      |                       |        | Laborat  | tory Rep | port                      |
|-----------------------------------------------------|--------------------------------------|-----------------------|--------|----------|----------|---------------------------|
| KELLOGG ME<br>WELLVILLE<br>15 MEDICAI<br>BLACK CREE | D, JOHN<br>CENTER<br>WAY<br>EK NY 20 | 120                   |        |          |          | Q <sup>2</sup> Solutions  |
| Patient Name                                        |                                      | Patient ID            |        | Age      | Sex      | Collection Date & Time    |
| 059734                                              |                                      |                       |        | 72       | м        | 23 Jan 2015 (Local Time)  |
| Page                                                | Requis                               | uisition # Login Date |        | gin Date |          | Report Date & Time        |
| 1 of 4                                              | 96537                                | 4                     | 24 Jan | 2015 (G  | er-8)    | 24 Jan 2015 22:07 (GMT-8) |
| Remarks:                                            |                                      |                       |        |          |          | Kit Number:               |
| 641                                                 | 70606 9                              | 65374 8               |        |          |          | YE965374                  |

| Report Status: Final |             |          |              |           |                 |      |
|----------------------|-------------|----------|--------------|-----------|-----------------|------|
| Demographics         |             |          |              |           |                 |      |
| SPONSOR :            | ABC PHARMA  |          |              |           |                 |      |
| PROTOCOLI            | 1234567     |          |              |           |                 |      |
| STUDY ID:            | 1YZ         |          |              |           |                 |      |
| CENTER               | 010886      |          |              |           |                 |      |
| SUBJECT NUMBER:      | 059734      |          |              |           |                 |      |
| BIRTHDATE:           | 30 Jun 1942 |          |              |           |                 |      |
| VISIT:               | VISIT 1 SCR | SEN      |              |           |                 |      |
| PGX ACCOUNT          | 84549639    |          |              |           |                 |      |
| Results              |             |          |              |           |                 |      |
|                      |             | Re       | sult         |           | Reference       | Site |
| Test                 | Flag        | In Range | Out of Range | Units     | Range           | Code |
| HEMATOLOGY           |             |          |              |           |                 | ¥7   |
| UEMOGLOBIN           | 103         |          | 11.0         | G /DT.    | 11.8-16.8       | 14   |
| UPMATOCRIT           | **          |          | 64.4         | 8         | 36.0-49.0       |      |
| DLATELET COUNT       |             | 182000   |              | DEB CIMM  | 120 000-400 000 |      |
| WUITE CELL COINT     |             | 8 7      |              | THOU /MCL | 3 8-10 8        |      |
| TOTAL NEITROBULLS    | 10          | 5.84     |              | THOU/MCL  | 1 80-8 00       |      |
| NEITFORUTI, SEGS     | o no        | 67 A     |              | 3         | 40 0-75 0       |      |
| DACODUTI.C           |             | 0.5      |              | 3         | 0.0-2.0         |      |
| FOSTNOPUTLS          |             | 6.4      |              | 3         | 0.0-7.0         |      |
| FOSTNOPHILS ABSOL    | עייינ       |          | 0.56         | THOU/MCL  | 0.05-0.55       |      |
| LYMPHOCYTES          | JOIN        | 19.0     | 0.20         | *         | 16.0-46.0       |      |
| MONOCYTERS           |             | 6.7      |              | 3         | 0.0-12.0        |      |
| RED CELL COUNT       |             | 3.8      |              | MILL/MCL  | 3.7-5.5         |      |
| TOTAL NEUTROPHILS    |             | 67.4     |              | 8         | 40.0-75.0       |      |
| NEUTROPHILS ABSOL    | UTE         | 5.84     |              | THOU/MCL  | 1.80-8.00       |      |
| BASOPHILS ABSOLUT    | E           | 0.04     |              | THOU/MCL  | 0.00-0.20       |      |
| LYMPHOCYTES ABSOL    | UTE         | 1.65     |              | THOU/MCL  | 0.85-4.10       |      |
| MONOCYTES ABSOLUT    | E           | 0.58     |              | THOU/MCL  | 0.20-1.10       |      |
|                      |             |          |              | ,         |                 |      |
| CHEMISTRY            |             |          |              |           |                 | YZ   |
| ALBUMIN              |             | 4.1      |              | G/DL      | 3.2-5.0         |      |
| ALKALINE PHOSPHAT    | TASE E      |          | 203          | 0/L       | 20-125          |      |
| ALAT (SGPT)          |             | 37       |              | U/L       | 0-48            |      |
| ASAT (SGOT)          | _           | 34       |              | U/L       | 0-55            |      |
| BILIRUBIN, DIRECT    | C .         | 0.1      |              | MG/DL     | 0.0-0.4         |      |
| BILIRUBIN, INDIRE    | CT          | 0.3      |              | MG/DL     | 0.0-1.3         |      |
| BILIRUBIN, TOTAL     |             | 0.4      |              | MG/DL     | 0.0-1.3         |      |

#### Reports sent via Fax and / or Email

### Information you may find on your report

- **Sponsor-defined Alert:** a customized flag will appear on the report. Site will receive a phone call from Q<sup>2</sup> Solutions
- \*\*Telephone Alert: life threatening values as defined by Q<sup>2</sup> Solutions or sponsordefined alerts will be called to the investigator
- Exclusion Alert: a flag of 'E' will appear on the report. No other notification will be provided.

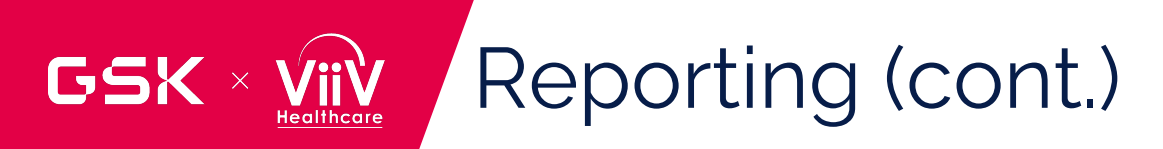

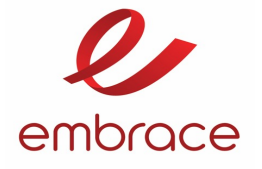

| OUT OF RANGE                                                                                 | ANALYTES                                                                             | CLINI                                                               | CALLY SIGNI                                                                         | REFERENCE RANGE                                                                   |                                                                       |                                      |
|----------------------------------------------------------------------------------------------|--------------------------------------------------------------------------------------|---------------------------------------------------------------------|-------------------------------------------------------------------------------------|-----------------------------------------------------------------------------------|-----------------------------------------------------------------------|--------------------------------------|
| HEMATOLOGY                                                                                   | HC                                                                                   | 11 0                                                                | NO                                                                                  | VEC                                                                               |                                                                       |                                      |
| IEROGLOBIN                                                                                   | 110                                                                                  | 11.0                                                                | NO                                                                                  | _165<br>G/DL                                                                      | 11.8-16                                                               | 8                                    |
| HEMATOCRIT                                                                                   | **                                                                                   | 64.4                                                                | NO                                                                                  | YES                                                                               | 11.0 10.                                                              |                                      |
|                                                                                              |                                                                                      |                                                                     |                                                                                     |                                                                                   | 36.0-49.                                                              | 0                                    |
| EOSINOPHILS ABS                                                                              | OLUTE                                                                                | 0.56                                                                | NO                                                                                  | YES                                                                               |                                                                       | -                                    |
|                                                                                              |                                                                                      |                                                                     |                                                                                     | THOU/MCL                                                                          | 0.05-0.5                                                              | 5                                    |
|                                                                                              |                                                                                      |                                                                     |                                                                                     |                                                                                   |                                                                       |                                      |
| CHEMISTRY                                                                                    |                                                                                      |                                                                     |                                                                                     |                                                                                   |                                                                       |                                      |
| ALKALINE PHOSPH                                                                              | ATASE E                                                                              | 203                                                                 | NO                                                                                  | _YES                                                                              |                                                                       |                                      |
|                                                                                              |                                                                                      |                                                                     |                                                                                     | U/L                                                                               | 20-125                                                                |                                      |
| GT                                                                                           |                                                                                      | 86                                                                  | NO                                                                                  | _YES                                                                              | 0.75                                                                  |                                      |
| THOORE                                                                                       |                                                                                      | 210                                                                 | NO                                                                                  | U/L<br>VPC                                                                        | 0-75                                                                  |                                      |
| PUCOPE                                                                                       |                                                                                      | 210                                                                 | NO                                                                                  | _IES                                                                              | 70 125                                                                |                                      |
|                                                                                              |                                                                                      |                                                                     |                                                                                     | MG/ DL                                                                            | 70-125                                                                |                                      |
|                                                                                              |                                                                                      |                                                                     |                                                                                     | ከአጥም-                                                                             |                                                                       | >                                    |
| TNURSTICATOR OF                                                                              |                                                                                      |                                                                     |                                                                                     | DATE:                                                                             |                                                                       |                                      |
| INVESTIGATOR S                                                                               | IGNATURE:                                                                            |                                                                     |                                                                                     |                                                                                   |                                                                       |                                      |
| INVESTIGATOR S                                                                               | IGNATURE:                                                                            |                                                                     |                                                                                     |                                                                                   |                                                                       |                                      |
| UNVESTIGATOR S                                                                               | HE QUICK T                                                                           | REND REPO                                                           |                                                                                     | AIN TRUNCATE                                                                      | D TEXT RESULT                                                         | ī <b>(</b> 5)!                       |
| INVESTIGATOR S<br>Quick Trend<br>NOTE: TH<br>PLEAS                                           | HE QUICK T                                                                           | REND REPO<br>O THE ACTU<br>@ DENO                                   | ORT MAY CONT<br>JAL LAB REPO<br>TES ABNORMA                                         | AIN TRUNCATE<br>RT FOR COMPLI<br>AL RESULTS                                       | D TEXT RESULT<br>ETE RESULT(S)                                        | (S)!<br>                             |
| INVESTIGATOR S<br>Quick Trend<br>NOTE: TI<br>PLEAS                                           | HE QUICK T                                                                           | REND REPO<br>O THE ACTU<br>@ DENO                                   | ORT MAY CONT<br>JAL LAB REPO<br>TES ABNORMA                                         | AIN TRUNCATE<br>RT FOR COMPLI<br>AL RESULTS                                       | D TEXT RESULT<br>ETE RESULT(S)                                        | ī(S)!<br>                            |
| INVESTIGATOR S<br>Quick Trend<br>NOTE: TI<br>PLEAS                                           | HE QUICK T<br>SE, REFER T<br>Req#: 28                                                | REND REPO<br>O THE ACTU<br>@ DENO<br>01343                          | ORT MAY CONT/<br>JAL LAB REPOI<br>TES ABNORMA<br>633856                             | AIN TRUNCATE<br>RT FOR COMPLI<br>LL RESULTS<br>922847                             | D TEXT RESULT<br>ETE RESULT(S)<br>922856                              | 922828                               |
| INVESTIGATOR S<br>Quick Trend<br>NOTE: TI<br>PLEAS                                           | HE QUICK T<br>SE, REFER T<br>Req#: 28<br>it Date: 01<br>Visit: 95                    | REND REPO<br>O THE ACTU<br>@ DENO<br>31343<br>. Dec 2014            | ORT MAY CONT<br>JAL LAB REPO<br>TES ABNORMA<br>633856<br>29 Dec 2014<br>28          | AIN TRUNCATE<br>RT FOR COMPLI<br>AL RESULTS<br>922847<br>12 Jan 2015<br>48        | D TEXT RESULT<br>ETE RESULT(S)<br>922856<br>09 Feb 2015<br>88         | 922828<br>09 Mar 20<br>128           |
| INVESTIGATOR S<br>Quick Trend<br>NOTE: TH<br>PLEAS<br>Vis<br>Vis                             | HE QUICK T<br>SE, REFER T<br>Req#: 28<br>it Date: 01<br>Visit: SE<br>it Type:        | REND REPO<br>O THE ACTU<br>@ DENO<br>31343<br>. Dec 2014            | AT MAY CONT/<br>JAL LAB REPO<br>TES ABNORMA<br>633856<br>29 Dec 2014<br>28          | AIN TRUNCATE<br>RT FOR COMPLI<br>LL RESULTS<br>922847<br>12 Jan 2015<br>4B        | 922856<br>09 Feb 2015<br>8B                                           | 922828<br>09 Mar 20<br>128           |
| INVESTIGATOR S<br>Quick Trend<br>NOTE: TI<br>PLEAS<br>Vis<br>ADD LIVER MON CI                | HEQUICK T<br>SE, REFER T<br>Req#: 28<br>it Date: 01<br>Visit: SE<br>sit Type:<br>HEM | REND REPO<br>O THE ACTU<br>@ DENO<br>31343<br>: Dec 2014            | ORT MAY CONTJ<br>JAL LAB REPOI<br>TES ABNORMA<br>633856<br>29 Dec 2014<br>28        | AIN TRUNCATE<br>RT FOR COMPLI<br>LL RESULTS<br>922847<br>12 Jan 2015<br>48        | 922856<br>09 Feb 2015<br>8B                                           | 922828<br>922828<br>09 Mar 20<br>128 |
| INVESTIGATOR S<br>Quick Trend<br>NOTE: TI<br>PLEAS<br>Vis<br>ADD LIVER MON CI<br>ALAT (SGPT) | HEQUICK T<br>SE, REFER T<br>Req#: 28<br>it Date: 01<br>Visit: SE<br>sit Type:<br>HEM | REND REPO<br>O THE ACTU<br>@ DENO<br>31343<br>: Dec 2014<br>3<br>87 | ORT MAY CONTJ<br>JAL LAB REPOI<br>TES ABNORMA<br>633856<br>29 Dec 2014<br>28<br>@59 | AIN TRUNCATE<br>RT FOR COMPLI<br>LL RESULTS<br>922847<br>12 Jan 2015<br>48<br>@78 | D TEXT RESULT<br>ETE RESULT(S)<br>922856<br>09 Feb 2015<br>8B<br>@127 | 922828<br>99 Mar 20<br>128<br>@260   |

#### Information you may find on your report

- Specimen Retained
  - Storage specimen received and stored
- Clinical Significance Review (Summary)
  - Tabulation of all laboratory values that fall outside the reference ranges, sponsordefined alerts, and telephone alerts

PI must review the report, sign/date in the space provided.

### Quick Trend

 Summary of test results.
 Baseline results appear in the left column, followed by consecutive visits

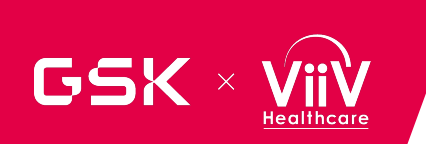

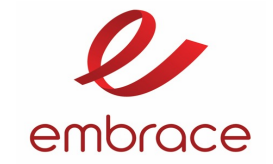

Result View is a web-enabled portal from Q2 solutions

#### ResultViewTM System

> Result\View<sup>™</sup> System is a web-based tool to query, print, and save clinical study data extracted from a secured database at Q<sup>2</sup> Solutions.

Result\View™ System will allow you to view the laboratory result for each patient and to monitor patient recruitment at each site

> 24 hours a day, 7 days a week from any location

Data secured & refreshed every two hours

Privileged access to users on an ongoing basis

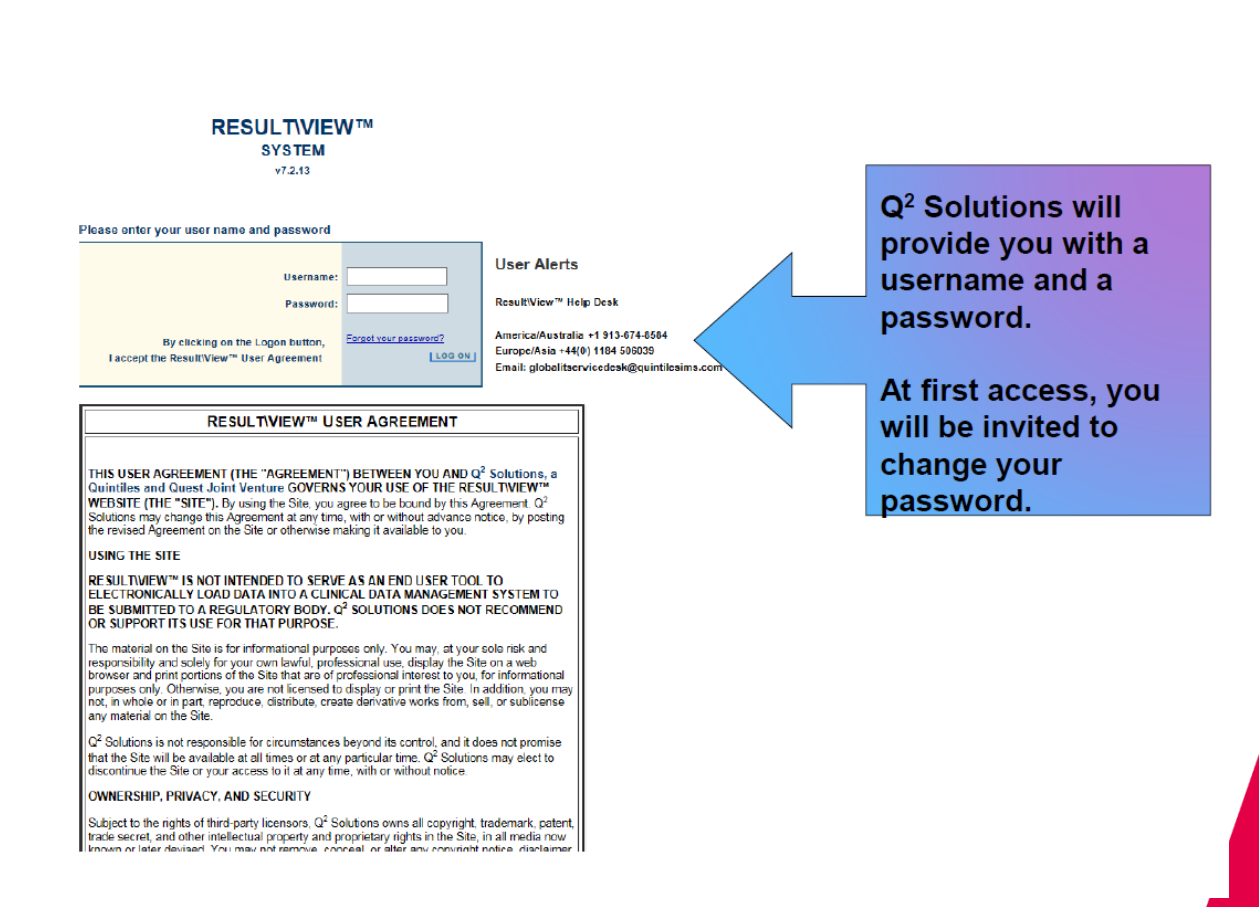

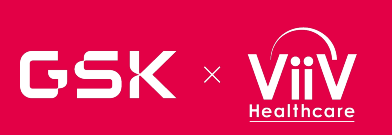

### Q2 ResultView portal

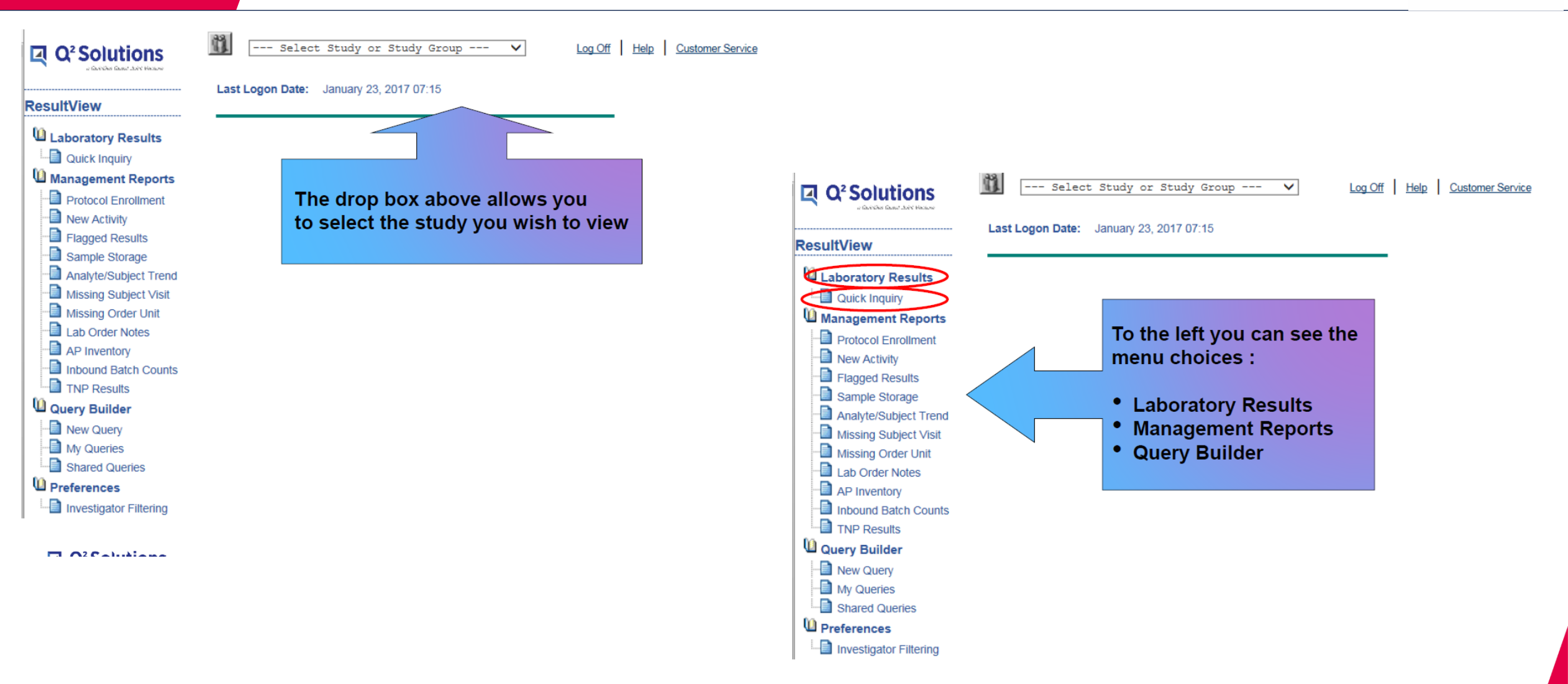

embrace

# GSK × VIIV Q2 ResultView portal

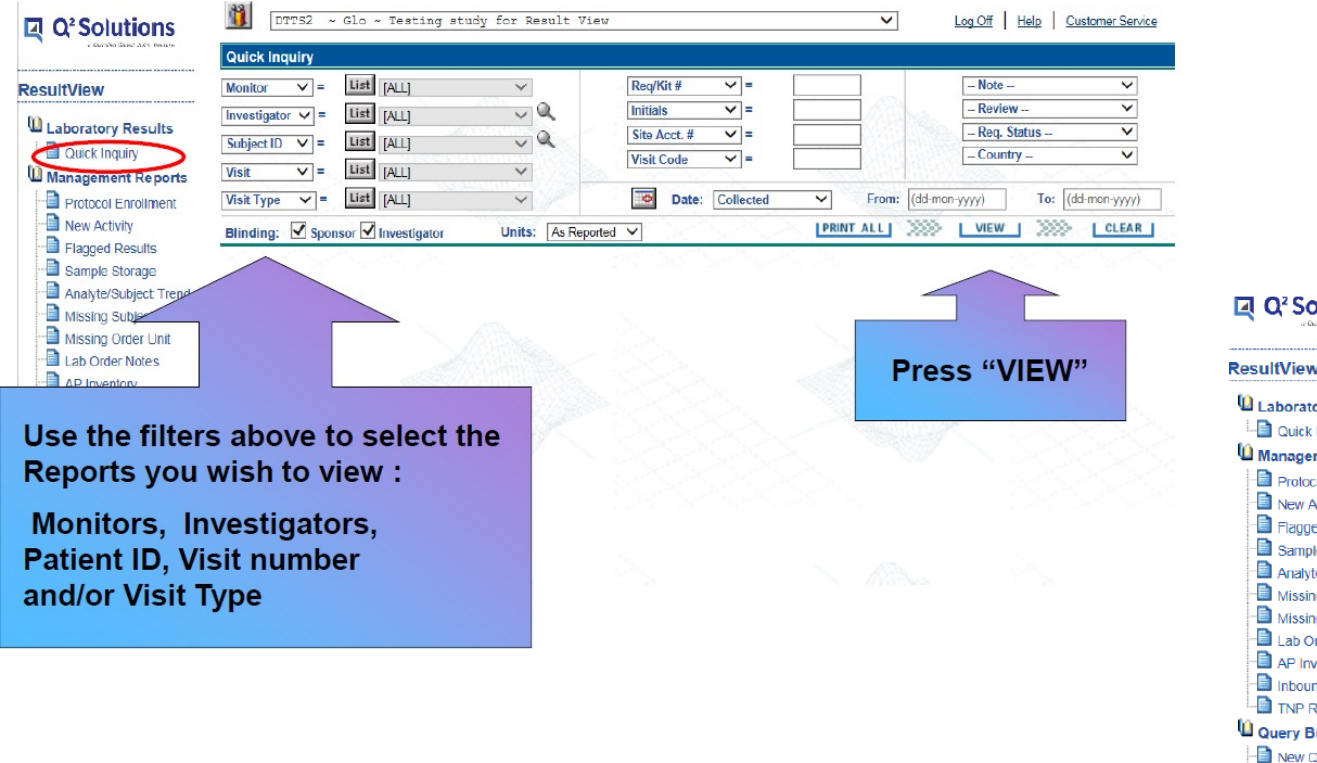

| a Durches Gass? Joint Hectare | Quick          | Inquiry        |              |              |          |            |          |                  |            |            |          |                      |               |             |
|-------------------------------|----------------|----------------|--------------|--------------|----------|------------|----------|------------------|------------|------------|----------|----------------------|---------------|-------------|
| ultView                       | Monitor        | ~ =            | List         | [ALL]        | ~        |            | Re       | q/Kit # 🗸        | -          |            |          | Note                 |               | ~           |
| ab anotany. De suite          | Investig       | ator 🗸 =       | List         | [ALL]        | ~ (      | L.         | Init     | tials 🗸          | -          |            | And and  | Review               | /-            | ~           |
| Ouick Inquin                  | Subject ID 💙 = |                | List [ALL]   |              | ~ 0      | 2          | Sit      | Site Acct. # 💙 = |            |            |          | - Req. St            | tatus         | V           |
| Management Reports            | Visit          | <b>~</b> =     | List         | [ALL]        | ~        |            | Vis      | it Code 🗸        | -          | ALL STORES | 1123     | - Counu              | <u>y</u>      | Ť           |
| Protocol Enrollment           | Visit Typ      | pe 🗸 =         | List         | [ALL]        | ~        |            |          | Date: Colle      | ctod       | V From:    | (dd-mon- | -уууу)               | To: (d        | d-mon-yyyy) |
| New Activity                  | Blindin        | g: 🗹 Spor      |              | Investigator | Units:   | As Reporte | d 🗸      |                  |            | PRINT ALL  | >>>>     | VIEW                 |               | CLEAR       |
| Flagged Results               | 200            |                | 200          | ×            |          | <u> </u>   | 2        | 500              | $\bigcirc$ | 2          |          |                      | ×15.          | <u> </u>    |
| Sample Storage                | Lab Or         | der Select     | ion List     |              |          |            |          |                  |            |            |          | Click on             | heading       | below to s  |
| Missing Subject Visit         | Note           | SAVE<br>Review | Anv          | Study ID     | Account  | Rea #      |          | Received®        | Initials   | Subi, ID   | Sec. ID  | <u>Visit</u><br>Name | Visit<br>Type | Reported    |
| Missing Order Unit            | ω              |                |              | DTTS2        | 84501939 | 111110     | 2        | 09/15/2015       | ****       |            |          | 1                    |               | 09/15/201   |
| Lab Order Notes               | 88             |                | 1            | DTTS2        | 00000085 | 011110     | ×        | 03/23/2012       | ****       |            |          | 1                    |               | 03/23/201   |
| AP Inventory                  | ω              |                | V            | DTTS2        | 00000085 | 080108     | 2        | 08/10/2011       | ****       | _          | -        | 1                    |               | 08/10/201   |
| Inbound Batch Counts          | ω              |                | 1            | DTTS2        | 00000085 | 080107     | 2        | 08/10/2011       | ****       |            |          | 1                    |               | 08/10/201   |
| Juery Builder                 | Ξ              |                | $\checkmark$ | DTTS2        | 00000085 | 080106     | 2        | 08/10/2011       | ****       | -          |          | 1                    |               | 08/10/201   |
| New Query                     |                |                |              |              | 00000085 | 080105     | ×        | 08/10/2011       | ****       |            | 1.1      | 1                    |               | 08/10/201   |
| My Queries                    | CI             | ick o          | n th         | le           | 00000085 | 080104     | Æ        | 08/10/2011       |            | -          |          | 1                    |               |             |
| Shared Queries                | ro             | quici          | tion         | #            | 000 2085 | 080103     | 2-       | 08/10/2011       | ****       | -          | 1.1      | 1                    |               |             |
| Preferences                   | Tee            | quisi          | lior         | . #          |          | 080102     | ⊁        | 08/10/2011       |            | -          |          | 1                    |               |             |
| Investigator Filtering        | in (in         | blue           | 2)           |              |          | 080101     | r        | 08/10/2011       | ****       | -          | -        | 1                    |               |             |
|                               | to             | view           | the          |              | 5 000    | 042813     | ×        | 04/28/2011       |            | -          |          | 1                    |               | 04/29/201   |
|                               |                |                |              |              | 0000085  | 042812     | 1        | 04/28/2011       | ****       | -          | -        | 1                    |               | 11/13/201   |
|                               | lar            | o rep          | ort          |              | 00000085 | 042811     | 25       | 04/28/2011       | ****       | -          | -        | 1                    |               | 11/13/201   |
|                               |                |                |              |              | 00000085 | 042809     | ×        | 04/28/2011       | ****       | -          | -        | 1                    |               | 11/13/201   |
|                               | E              |                |              | DTTS2        | 00000085 | 042807     | <u>*</u> | 04/28/2011       | ****       | -          |          | 1                    |               | 04/29/201   |
|                               | æ              |                |              | DTTS2        | 00000085 | 042806     | ۶        | 04/28/2011       |            | -          | -        | 1                    |               | 04/28/201   |
|                               |                |                |              |              |          |            |          |                  |            |            |          |                      |               |             |

embrace

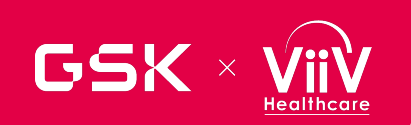

### Q2 ResultView portal

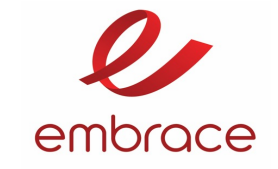

| Section:<br>Top Demographics L<br>Clinical Significance Re                                                                                                    | Section:<br><u>op Demographics Lab Results</u><br>Linical Significance Review |                                                                       | SAVE                                                      | My Note<br>Reviewe                                 | s:<br>d By:                                                                                      | Share: 🗌 Me 🗌 | Anyone 🗖 |               |              |      |
|----------------------------------------------------------------------------------------------------|-------------------------------------------------------------------------------|-----------------------------------------------------------------------|-----------------------------------------------------------|----------------------------------------------------|--------------------------------------------------------------------------------------------------|---------------|----------|---------------|--------------|------|
|                                                                                                    |                                                                               |                                                                       |                                                           | CREATE                                             | Full Quick                                                                                       | frend:        | HTML 🗸   | Output Format |              |      |
| Blinded By:                                                                                                    | Sponsor                                                                       | 🖌 Inv                                                                 | estigator                                                 | Un                                                 | its: As Reported 💊                                                                               |               | VIEW     | PRINT         | <b>ZPREV</b> | NEXT |
| Requisition:                                                                                                    | 020307                                                                        |                                                                       | R                                                         | eport Statu                                        | s: Fina                                                                                          | 1             |          |               |              | /    |
| Investigator<br>PLEASE GIVE RE<br>QUEST DIAGNOST<br>125-135 STAINES<br>HOUNSLOW<br>HOUNSLOW TW3 :<br>UNITED KINGDOM                                                                      | PORT TO CATHY I<br>TCS CLINICAL TRIA<br>ROAD<br>33F,<br>I                     | Kermer<br>Als                                                         | Patient<br>Patient<br>Name:<br>Patient<br>Age:<br>Sex:    | DCMT<br>Id:<br>M                                   |                                                                                                  |               |          |               |              |      |
| Collection Date &<br>Login Date:<br>Report Date & Tim                                                                                                    | Time: 01/31/2<br>02/03/2<br>1e: 02/03/2                                       | 011 (Local T<br>011 (GMT-8<br>011 10:15 (                             | Fime)<br>3)<br>3GMT-8)                                    |                                                    |                                                                                                  |               |          |               |              |      |
| Remarks:                                                                                                    | 0000006                                                                       | 56 020307 6                                                           | ;                                                         |                                                    |                                                                                                  |               |          |               |              |      |
| Demographics                                                                                                    | DER TEXT COMPLE                                                               | TE FIELD.                                                             | Study I<br>VISIT S<br>STUDY<br>CENTEI<br>VISIT:<br>FASTIN | D:<br>3EQUENCE:<br>#:<br>R #:                      | DTTS1<br>00<br>Testing Protocol<br>23<br>1<br>NO                                                 |               |          |               |              |      |
| Results                                                                                                    |                                                                               |                                                                       |                                                           |                                                    |                                                                                                  |               |          |               |              |      |
| Test                                                                                                    | Flag                                                                          | Re<br>In<br>Range                                                     | suit<br>Out Of<br>Range                                   | Units                                              | Reference<br>Range                                                                               | Site<br>Code  |          |               |              |      |
| COMPLETE BLOOD (<br>HEMOGLOBIN<br>HEMATOCRIT<br>RED CELL COUNT<br>MCV<br>MCH<br>MCHC<br>WHITE CELL COUNT<br>RDW<br>MYELOCYTES<br>METAMYELOCYTES<br>NEUTROPHIL, SEGS<br>NEUTROPHIL, BANDS | G0<br>G0                                                                      | **150<br>BLINDED<br>4.5<br>90<br>32.0<br>330<br>BLINDED<br>10.0<br>40 | **3<br>**3<br>10                                          | G/L<br>TI/L<br>FL<br>PG<br>G/L<br>%<br>%<br>%<br>% | 138-172<br>M: 4.4-5.8<br>80-100<br>27.0-33.0<br>320-360<br>9.0-15.0<br>0<br>40.0-75.0<br>0.0-8.0 | нз            |          |               |              |      |

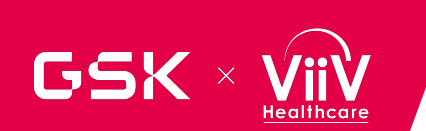

### Q2 ResultView portal

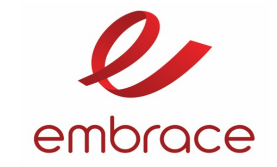

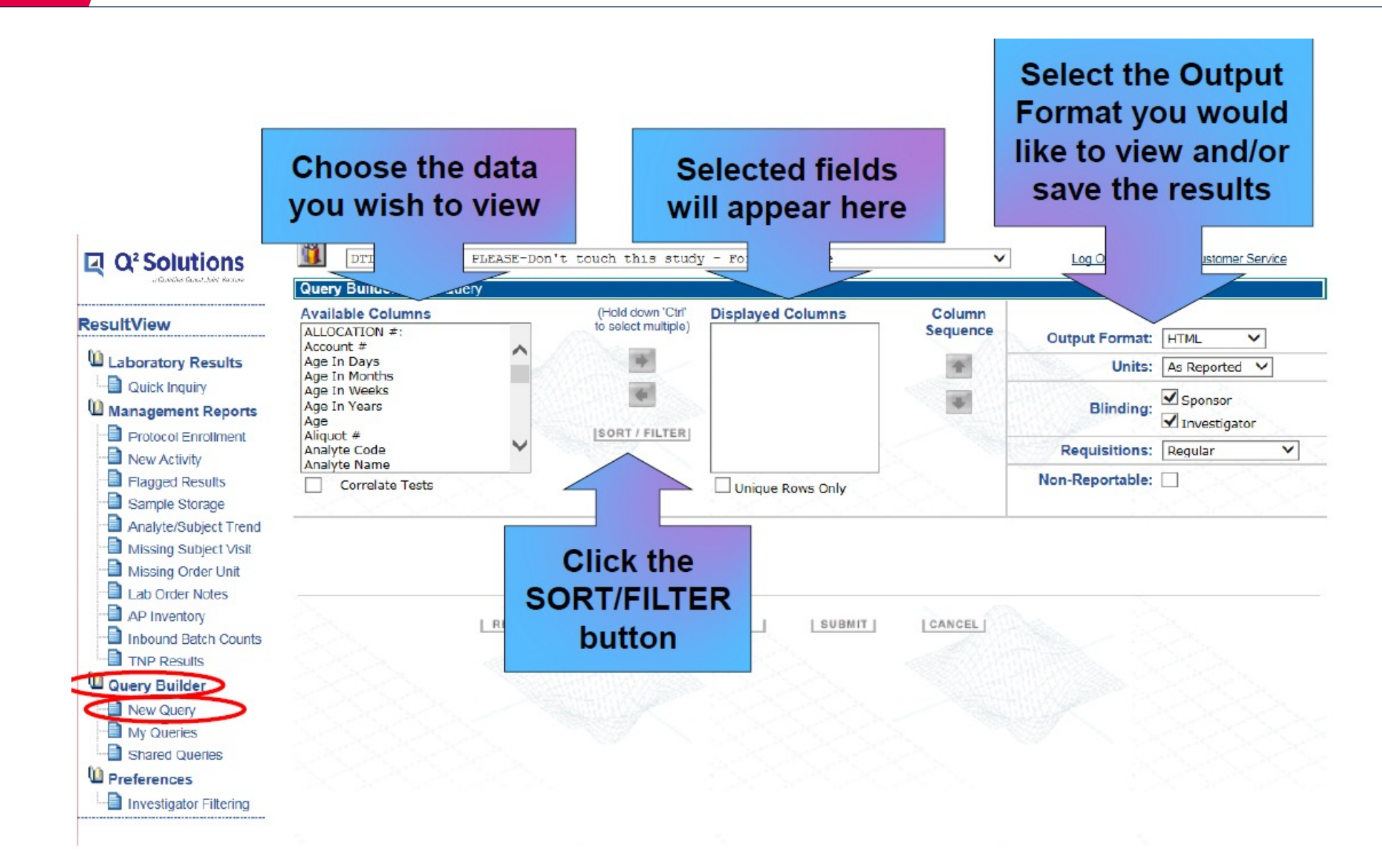

### Q2 ResultView portal Access Request

Beault/View Access Berusat Form v6 A

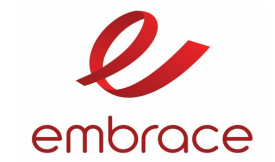

| Q² Solutions PM:       Alexia Baillie         Sponsor:       GSK         Protocol:       209978         Q² Solutions Study ID:       9JK         Date:       * Required for BP upload. |              |                                   |                           |                            |                                | ports, query builder.<br>tigator site only.<br>ers (submit multiple ticke | ets if needed). |                                                      |                                      |                                      |                |             |
|----------------------------------------------------------------------------------------------------|--------------|-----------------------------------|---------------------------|----------------------------|--------------------------------|---------------------------------------------------------------------------|-----------------|------------------------------------------------------|--------------------------------------|--------------------------------------|----------------|-------------|
| * Last Name                                                                                                    | * First Name | * E-Mail Address<br>(max char 80) | * Country<br>Code (ex:49) | * Area<br>Code<br>(ex:201) | * Phone Number<br>(ex:7232405) | Country                                                                   | y               | User Company (if<br>investigator site not<br>needed) | Access: (Sponsor or<br>Investigator) | Level of access:<br>Site,Country,All | Account Number | Site Number |
|                                                                                                    |              |                                   |                           |                            |                                |                                                                           |                 |                                                      |                                      |                                      |                |             |
|                                                                                                    |              |                                   |                           |                            |                                |                                                                           | ı               |                                                      |                                      |                                      |                |             |
| Site level                                                                                                    | access       | s can be p                        | rovide                    | d only                     | post the                       | site ha                                                                   | <del>is k</del> | een initiate                                         | d in Q2                              |                                      |                |             |

database

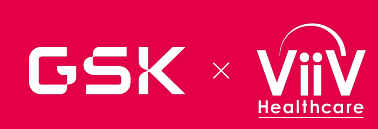

### Q2 ResultView

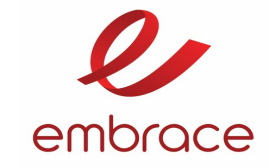

### **Result\View™ Quick Reference**

Result\View<sup>™</sup> is a state-of-the-art Web-based tool that gives you the ability to access important study data in a secure environment. Result\View<sup>™</sup> makes study monitoring more efficient by allowing you to view and print patient reports, track clinical study data, produce management reports and run queries, globally, 24 hours a day, seven days a week.

#### Logaing on to Result\View™

 Click the link provided in either of the confirmation emails containing your Username and Password or enter the following URL into your browser: <u>https://resultview.questdiagnostics.com/resultv</u> <u>iew/logon/logon.jsp</u>

Note: Be sure to save the site as a favorite.

 For best results, copy and paste the Username and Password from the confirmation emails into the appropriate fields.

Note: You will be asked immediately to change the password to something unique, known only by you. If you can't find the confirmation emails or you can't remember your username or password, contact your local Result\View<sup>™</sup> Help Desk.

 Read the User Agreement and click the checkbox to agree to the terms and conditions.

#### HELP DESK INFORMATION

#### America/Australia: +1 913-674-8584 Europe/Asia: +44(0) 1184 506039

Email: globalitservicedesk@guintilesims.com

Please be sure to mention that you are calling in regards to Result\View™ when contacting the Help Desk

|                                                                      | Image: Comparison of the study of study crosp Image: Comparison of the study crosp Image: Comparison of the study of the study crosp Image: Comparison of the study of the study crosp Image: Comparison of the study of the study crosp Image: Comparison of the study of the study crosp Image: Comparison of the study of the study crosp Image: Comparison of the study of the study crosp Image: Comparison of the study of the study crosp Image: Comparison of the study crosp Image: Comparison of the study crosp |  |  |  |  |
|----------------------------------------------------------------------|----------------------------------------------------------------------------------------------------|--|--|--|--|
| Laboratory Results     Metric Reports     Global Monitoring          | cs Data Loaded 3<br>Data Type Month                                                                                                    |  |  |  |  |
| Supplies Manaacoment Reports Cuery Builder Metrics Admin Preterences | Main Menu Screen Options           1         The Study or Study Group – used as the basis for generating inquiries, reports, and queries – is selected here.                                                                                                    |  |  |  |  |
|                                                                      | <ul> <li>2 Result\View<sup>™</sup> Menu:</li> <li>Laboratory Results – Quick Inquiry screen is used to generate a Lab<br/>Order Selection List through various sort and filtering options. From this<br/>list patient lab reports can be viewed and printed.</li> </ul>                                                                                                    |  |  |  |  |
|                                                                      | Metric Reports screens are used to generate, view, print and/or export<br>metrics data for budget, data transmissions, first kit to site TATs, and<br>TNPs. Each screen provides multiple sort and filtering options.                                                                                                    |  |  |  |  |
|                                                                      | Global Monitoring screens are used to generate, view, print and/or<br>export monitoring reports on study enrollment, inbound batches, supplies,<br>and courier usage.                                                                                                    |  |  |  |  |
|                                                                      | Management Reports screens are used to generate, view, print and/or<br>export management and study data. Each screen provides multiple sort<br>and filtering options.                                                                                                    |  |  |  |  |
| 3584                                                                 | <ul> <li>Query Builder is used to perform, save, and share ad hoc queries. The<br/>queries can be run across multiple studies.</li> </ul>                                                                                                    |  |  |  |  |
| 39                                                                   | 3 Metric Data displays only for those who have access to the Metric Reports.<br>Internal users see the dates the most current data was loaded. External users<br>see the dates the information was approved for viewing purposes.                                                                                                    |  |  |  |  |
| ng in regards to                                                     | <ul> <li>4 Log Off is used to log out of the system.</li> <li>5 Help is used to view online below</li> </ul>                                                                                                    |  |  |  |  |
| elp Desk                                                             | <ul> <li>6 Customer Service is used to update your profile or obtain contact information<br/>for the Help Desks and Technical Support.</li> </ul>                                                                                                    |  |  |  |  |

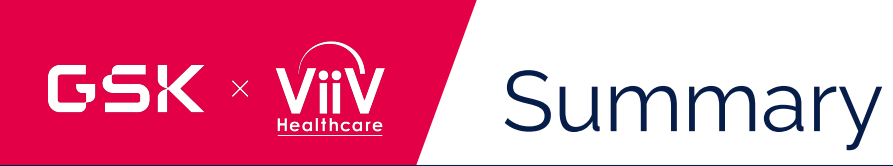

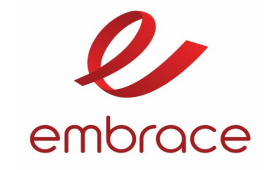

#### **KEY MESSAGE**

PLEASE REMEMBER : Site compliance with Q<sup>2</sup> Solutions requirements is essential for the success of the study

- The Starter Pack
  - Contains everything needed for sample collection including the Investigator Laboratory Manual

#### Kits and additional supplies management

- The site is responsible for proper kit management to ensure readiness for the patient enrolment and conducting during the study. This includes review of expired kits and reordering.
- Sample labelling and Requisition Forms
  - MUST be completed correctly to avoid delay in reporting
- Specimen Collection and Preparation / Logistics
  - Please review investigator Laboratory manual for instructions before specimen collection.
  - Please review Shipping Appendix for packing and courier information
- The Reorder Form
  - Supply levels are site responsibility. Please re-order at least 5-7 working days in advance

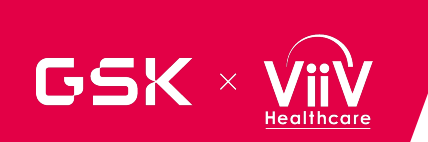

### **Client Response Center**

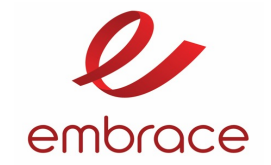

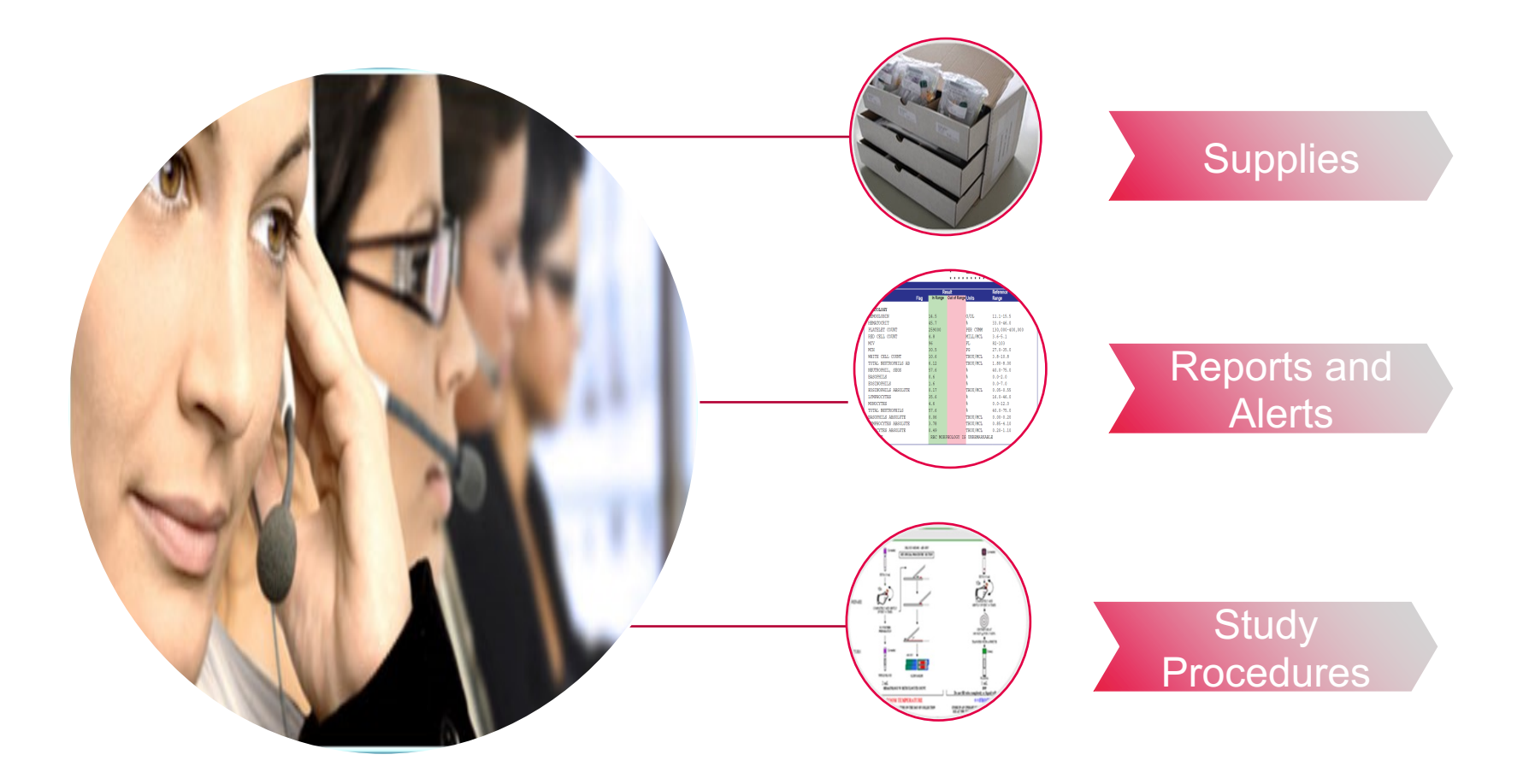

E-MAIL: <u>ctcrc@q2labsolutions.com</u> Toll free numbers can be found in the investigator manual

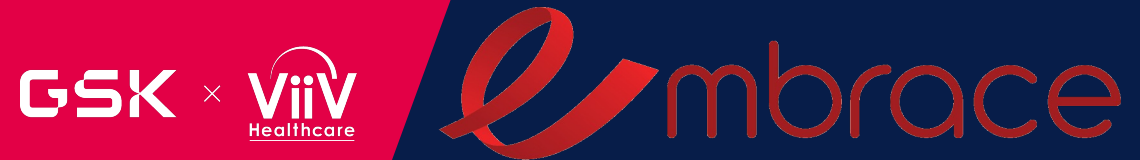

# **RAMOS - IWRS**

Viviana Wilches Study Delivery Lead

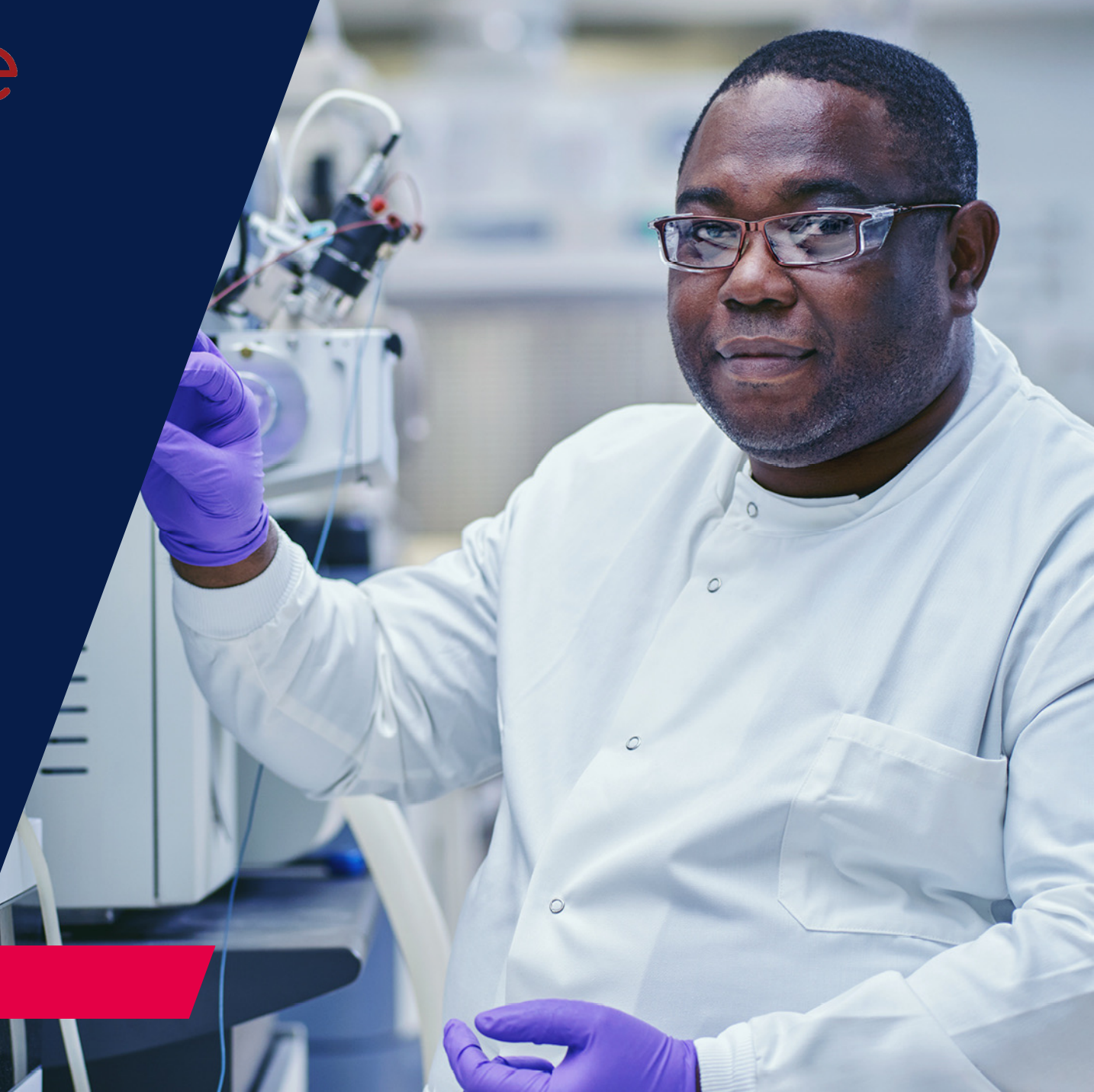

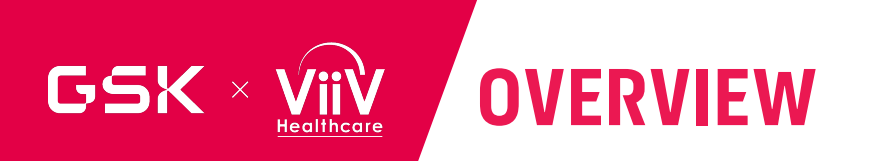

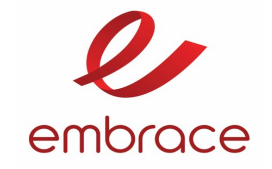

- GSK Accounts and Access
- RAMOS NG System Review
- Supplies and Shipments
- Subject Visits recorded in RAMOS NG
- Screenfail and Withdrawal of Subjects
- Replacing a Container
- Confirmation Reports
- Helpdesk and Tips
- Questions

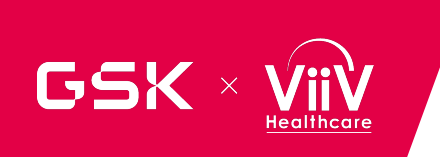

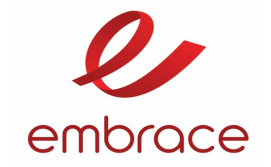

## GSK Accounts and Access

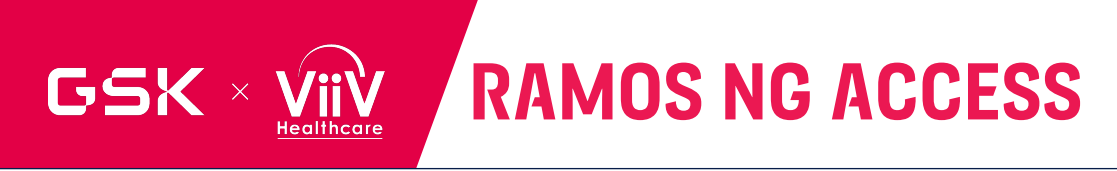

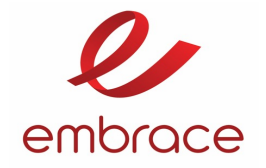

- Access:
  - Ensure your site Monitor has initiated process for obtaining GSK ID for site staff, including Principal Investigator and site personnel. Monitors can provide **1:1 training** as needed
  - Respond to email invitation to open RAMOS NG & Activate Account.
  - Bookmark **RAMOS NG Direct link** : <u>https://ramosng.gsk.com</u>
- Important Note: If the user has a GSK account then they have access to RAMOS NG. Access is
  specific to the user's site. It is recommended all users login and check their access as soon as their
  site is activated.
- Documentation you will receive before Study goes live:
  - Pharmacy Manual
  - **RAMOS NG Study Specific User Guide** will be distributed once the study has been configured and RAMOS NG system is Live in Production.
- Do not wait until you have your first subject to try to log into the system the first time

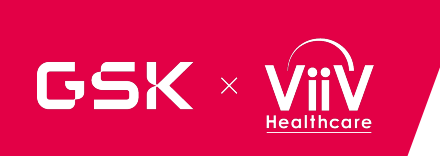

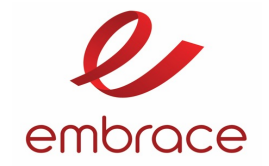

# RAMOS NG system review

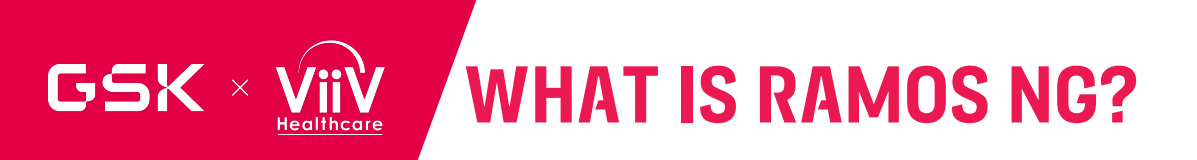

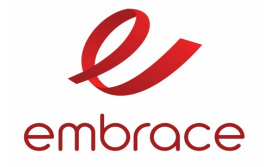

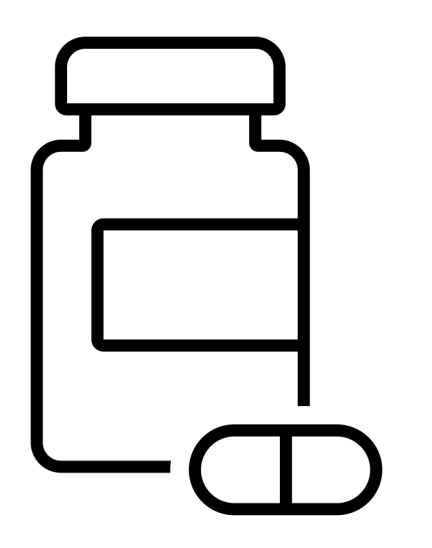

- The Registration and Medication Ordering
   System Next Generation (RAMOS NG) is GSK's interactive web-based application for registering and enrolling subjects and managing drug supplies
- It will allow a site to:
  - Screen Subjects
  - Enroll (Randomize) subjects
  - Dispense study medication
  - Unblind subjects in an emergency situation
  - Manage study medication supply
  - Confirm receipt of Investigational Product

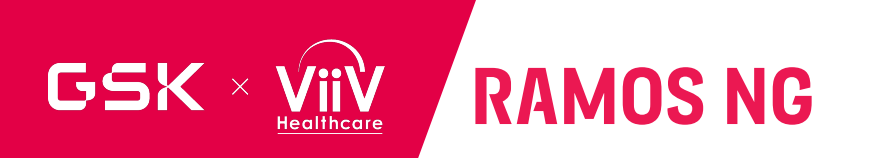

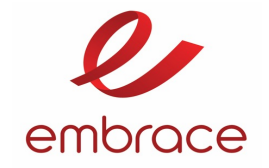

#### Home Page

- After you log in you will go to the **Home page**. This page will display a hyperlink to your study site.
- Most sites will only have a single **site**.

| RAMOS NG 🕬                           | uation     |                |                 |                     | Language: English 🗸                       |  |  |  |
|--------------------------------------|------------|----------------|-----------------|---------------------|-------------------------------------------|--|--|--|
| Change View                          |            |                |                 |                     | Welcome, Michelle Doherty   Logout   Help |  |  |  |
|                                      |            |                |                 |                     | Time Zone: <b>UTC</b>                     |  |  |  |
| CHANGE VIEW (CENTRE / DEPOT / STUDY) |            |                |                 |                     |                                           |  |  |  |
| CHOOSE CENTRE                        |            |                |                 |                     |                                           |  |  |  |
| Centre +                             | Study +    | Study Status 🕈 | Centre Status 🕈 | Investigator +      | Number Of Subjects +                      |  |  |  |
| 012345                               | 212548v001 | OPEN           | OPEN            | Jazz Patel          | 2                                         |  |  |  |
| 111222                               | 212548v001 | OPEN           | OPEN            | Michelle Doherty    | 41                                        |  |  |  |
| 213400_TestSiteUS                    | 213400v001 | OPEN           | OPEN            | FN_TestUS LN_TestUS | 28                                        |  |  |  |
|                                      |            |                |                 |                     |                                           |  |  |  |
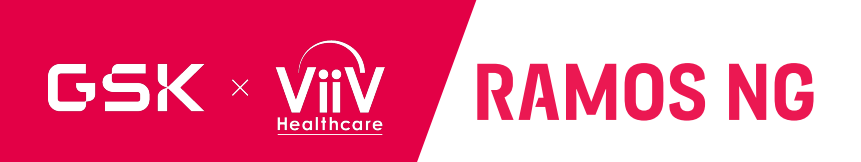

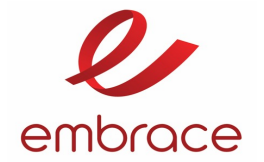

### Home Page

| CLITI                                                                                  | E SUMMARY                   | SUBJECT SUMN                          | 1ARY                     | CENTRE                 | INVENTORY                                                                |
|----------------------------------------------------------------------------------------|-----------------------------|---------------------------------------|--------------------------|------------------------|--------------------------------------------------------------------------|
| MOS NG Evalu<br>ne Subjects Supply St<br>y Code: 212548v001 > Centre: 012345           | Jatic<br>hipm : Change View |                                       |                          |                        | dy Documentation Language: Eng<br>Welcome, Michelle Doherty Logou<br>Tim |
| CENTRE SUMMARY                                                                         | 012345<br>212548v001        | Enrolled<br>Registration              | 1<br>0                   | K                      | ×                                                                        |
| Status<br>nvestigator Name                                                             | OPEN<br>Jazz Patel          | Screen Failed                         | 0 Per                    | nding                  | 10                                                                       |
| ctudy Code<br>itatus<br>nvestigator Name<br>CENTRE MONITORING<br>ubierts Missed Window | OPEN<br>Jazz Patel          | Screen Failed<br>Unblind<br>Withdrawn | 0 Pei<br>1 In 1<br>0 Tot | nding<br>fransit<br>al | 10<br>40<br>50                                                           |

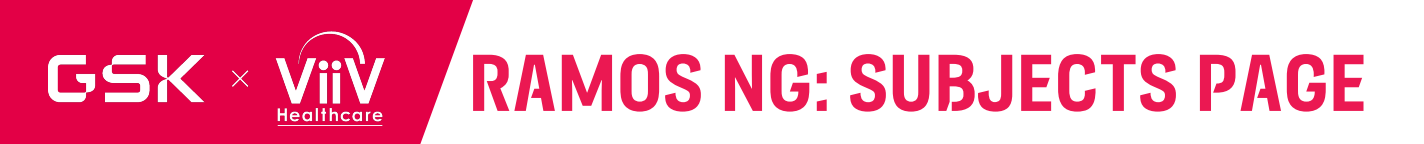

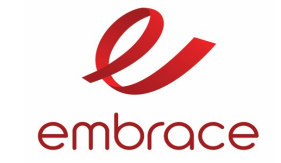

| R | RAMOS                                     | NC Evaluat                                      |                   |                   |                 |                       |                         |                |           | Study Documentation Language: English 🗸 |
|---|-------------------------------------------|-------------------------------------------------|-------------------|-------------------|-----------------|-----------------------|-------------------------|----------------|-----------|-----------------------------------------|
| ł | tine you                                  | to register a                                   | new subj          | n enaples<br>ect. |                 |                       |                         |                |           | Welcome, Michelle Doherty Logout Help   |
| 5 | itudy Code: <b>212548v0</b>               | 01 _2                                           |                   |                   |                 |                       |                         |                |           | Time Zone: <b>BST</b>                   |
| 2 | SUBJECTS                                  |                                                 |                   |                   |                 |                       |                         |                |           |                                         |
| Ľ | Screening [                               | one Export To                                   | CSV File R        | efresh            |                 |                       |                         |                |           | Enable Filter                           |
|   | Subject ID \$                             | Status \$                                       | Rand No<br>\$     | Enroll Date \$    | Last Visit<br>¢ | Last Visit Date<br>\$ | Registration<br>Date \$ | Last Dispensed | Cohort \$ |                                         |
|   | 000999                                    | ENROLLED                                        | 1005              | 20-Jul-2020       | Day 1 R         | 20-Jul-2020           | 20-Jul-2020             | 20-Jul-2020    | Cohort 1  | ^                                       |
|   | 000998                                    | ENROLLED                                        | 2003              | 20-Jul-2020       | Day 1 R         | 20-Jul-2020           | 20-Jul-2020             | 20-Jul-2020    | Cohort 2  |                                         |
|   | 000997                                    | SCREENED                                        |                   |                   | Screening       | 20-Jul-2020           | 20-Jul-2020             |                |           |                                         |
|   | 000996                                    | BB-DROPPED                                      | 1007              | 20-Jul-2020       | Day 1 R         | 20-Jul-2020           | 20-Jul-2020             | 20-Jul-2020    | Cohort 1  |                                         |
|   | 000995                                    | BB-DROPPED                                      | 1008              | 20-Jul-2020       | Day 1 R         | 20-Jul-2020           | 20-Jul-2020             | 20-Jul-2020    | Cohort 1  |                                         |
| Г | 000994                                    | BB-DROPPED                                      | 1009              | 20-Jul-2020       | Day 1 R         | 20-Jul-2020           | 20-Jul-2020             | 20-Jul-2020    | Cohort 1  |                                         |
|   | 000993                                    | SCREENED                                        |                   |                   | Screening       | 20-Jul-2020           | 20-Jul-2020             |                |           |                                         |
|   | 000992                                    | P-DROPPED                                       | 2005              | 20-Jul-2020       | Day 1 R         | 20-Jul-2020           | 20-Jul-2020             | 20-Jul-2020    | Cohort 2  |                                         |
|   | 000991                                    |                                                 | 2006              | 20-lul-2020       | Day 1 R         | 20-Jul-2020           | 20-Jul-2020             | 20-Jul-2020    | Cohort 2  |                                         |
|   | Clickin<br><sup>000</sup> REGIS<br>subjec | ig on the <b>SU</b><br>TRATION ID<br>:t's page. | BJECT<br>takes yo | u to that         | Screening       | 20-Jul-2020           | 20-Jul-2020             |                |           | ~                                       |

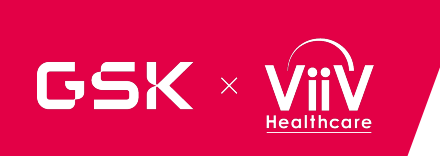

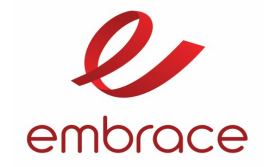

## Supplies and Shipments

# GSK × VIIV DRUG SUPPLIES FOR STUDY 209639

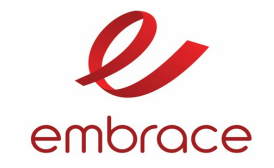

- An initial shipment will be initiated once the first subject at site has completed screening. Shipments will be processed within 3 to 5 working days
- Resupply of medication will be automatic through RAMOS NG.
- IMPORTANT: If your site has several subjects coming within a short period of time (exceeding 3 subjects), please call the GSK Clinical Support Helpdesk. Investigative sites will NOT have the capability of ordering supplies in the RAMOS NG IRT
- If there is a temperature excursion, please contact the helpdesk. Do not report the temperature excursion in RAMOS.

## GSK × VIIV RECEIVING AND REQUESTING SHIPMENTS

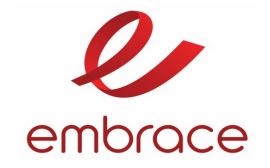

Please refer to your Study Specific User Guide which will show you all steps needed to Receive and request shipments

To receive a shipment, click on the hyperlink and complete the steps

Click on Shipments – New Request to order additional supplies

| RAMOS NG Evaluat                                                                                                    | ion                                                                                             |                                                                                                    |                        |                                    |                                                                | Study Documentation Languag | ;e:English 🗸         |
|----------------------------------------------------------------------------------------------------|-------------------------------------------------------------------------------------------------|----------------------------------------------------------------------------------------------------|------------------------|------------------------------------|----------------------------------------------------------------|-----------------------------|----------------------|
| Home Subjects Supply Shipr                                                                                                    | nents Change View                                                                               |                                                                                                    |                        |                                    |                                                                | Welcome, Michelle Doherty   | Logout Help          |
| Study Code: 204691v001 > Centre: 101                                                                                                    |                                                                                                 |                                                                                                    |                        |                                    |                                                                |                             | Time Zone: <b>JS</b> |
| CENTRE SUMMARY                                                                                                    |                                                                                                 | SUBJECT SUMMARY                                                                                        |                        |                                    | CENTRE INVENTORY SUMMARY                                       |                             |                      |
| Centre<br>Study Code<br>Status<br>Investigator Name<br>CENTRE MONITORING<br>Subjects Missed Window<br>Subjects By Strata Summary<br>Centre Dispense Report<br>Centre Summary Report<br>Inventory Report | 101<br>204691/V001<br>OPEA<br>Monib INV<br>View<br>Generate<br>Generate<br>Generate<br>Generate | Enrolled<br>Registration<br>Screen Failed<br>Unblind<br>Withdrawn<br>Com plete<br>Total<br>New Subject |                        | 0<br>2<br>4<br>0<br>7<br><b>13</b> | Bulk<br>Damaged<br>Pending<br>Available<br>In Transit<br>Total | 2<br>77<br>58<br>30<br>167  |                      |
|                                                                                                    |                                                                                                 | Electric d                                                                                             | Town i                 |                                    |                                                                | Blanned Amiusl              |                      |
| 7554                                                                                                    | ess order ID e                                                                                  | RELEASED                                                                                               | 204691EVAL1.01_JPN_DPT |                                    | 204691v001:101                                                 | Planned Amval e             |                      |
| 7567                                                                                                    |                                                                                                 | RELEASED                                                                                               | 204691EVAL1.01_JPN_DPT |                                    | 204691v001:101                                                 |                             |                      |
| 7577                                                                                                    |                                                                                                 | RELEASED                                                                                               | 204691EVAL1.01_JPN_DPT |                                    | 204691v001:101                                                 |                             |                      |
| 14025                                                                                                    |                                                                                                 | RELEASED                                                                                               | 204691EVAL1.01_JPN_DPT |                                    | 204691v001:101                                                 |                             |                      |
| 83605                                                                                                    |                                                                                                 | SHIPPED                                                                                                | 204691EVAL1.01_JPN_DPT |                                    | 204691v001:101                                                 | 21-Aug-2020                 |                      |
|                                                                                                    |                                                                                                 |                                                                                                    |                        |                                    |                                                                |                             |                      |

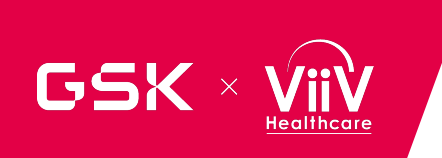

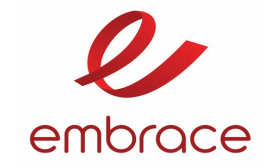

## Subject Visits Recorded in RAMOS NG

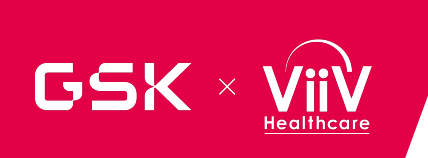

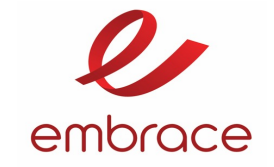

## Subject's Screening Visit

#### New Subjects can be processed by selecting the SCREENING VISIT on the Home page

| RAMOS NG 👁                                                                                                    | valuation                                                       |                                                        |        |                             |                                 | Study Documentation Langu | age: English 🗸 |  |
|----------------------------------------------------------------------------------------------------|-----------------------------------------------------------------|--------------------------------------------------------|--------|-----------------------------|---------------------------------|---------------------------|----------------|--|
| Home Subjects Supply                                                                                                    | Shipments Change View                                           |                                                        |        |                             |                                 | Welcome, Kevin Clear      | Logout Help    |  |
| Study Code: 209639v001 > Centre: 209                                                                                         | y Code: 209639v001 > Centre: 209639_TextSiteUSA Time Zone: UTC  |                                                        |        |                             |                                 |                           |                |  |
| CENTRE SUMMARY                                                                                                    |                                                                 | SUBJECT SUMMARY                                        |        |                             | CENTRE INVENTORY SUMMARY        |                           |                |  |
| Centre<br>Study Code<br>Status<br>Investigator Name                                                                          | 209639_TestSiteUSA<br>209639v001<br>OPEN<br>TestinvFN TestinvLN | Enrolled<br>Registration<br>Screen Failed              |        | 18<br>6<br>0                | Bulk<br>Pending                 | 20                        |                |  |
| CENTRE MONITORING<br>Subjects Missed Window<br>Subjects By Strata Summary<br>Centre Dispense Report<br>Centre Summary Report | View<br>View<br>Generate<br>Generate                            | Unblind<br>Withdrawn<br>Complete<br>Total<br>Screening |        | 0<br>0<br>2<br>26           | Dispensed<br>Available<br>Total | 434<br>366<br>820         |                |  |
|                                                                                                    | Generate                                                        | Clabur -                                               | From A | 70.                         |                                 | Blanned Artivel           |                |  |
| 227172                                                                                                    | Afress order to a                                               | RELEASED                                               | RTP    | 209639v001:209639_TestSitel | USA                             | Plaimed Arrival e         |                |  |
| 227173                                                                                                    |                                                                 | RELEASED                                               | RTP    | 209639v001:209639_TestSitel | USA                             |                           |                |  |

#### New Subjects can be also processed by selecting the Subjects Tab on Home page

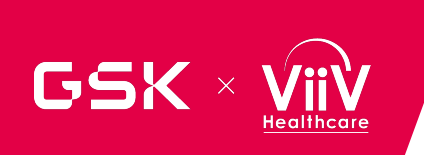

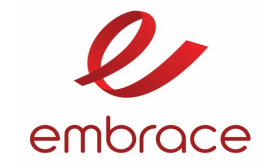

## Subject's Screening Visit

Enter a six digit Subject ID number provided to the site

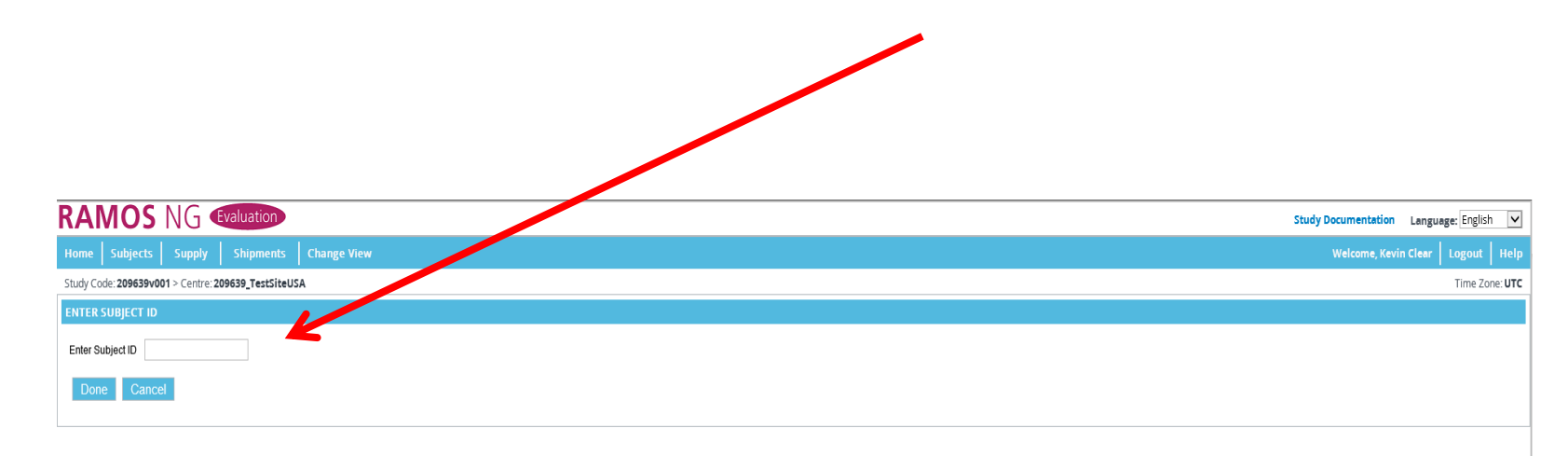

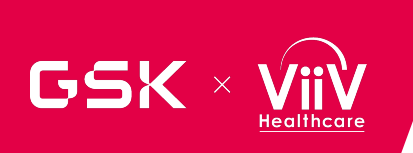

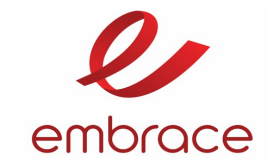

## Subject's Screening Visit

Enter a six-digit Subject ID number provided to the site

|                                                     | Study Documentation Language: English 🗸 |
|-----------------------------------------------------|-----------------------------------------|
| Home Subjects Supply Shipments Change View          | Welcome, Kevin Clear Logout Help        |
| Study Code: 209639v001 > Centre: 209639_TestSiteUSA | Time Zone: UTC                          |
| ENTER SUBJECT ID                                    |                                         |
| Enter Subject ID Done Cancel                        |                                         |
|                                                     |                                         |

#### Select the demographic information

|                                                                                          |              | Study Documentation Language: English 🔽 |
|------------------------------------------------------------------------------------------|--------------|-----------------------------------------|
| Home Subjects Supply Shipments Change View                                               |              | Welcome, Kevin Clear   Logout   Help    |
| Study Code: 209639v001 > Centre: 209639_TestSiteUSA > Subject: 000031 > Visit: Screening |              | Tíme Zone: <b>UTC</b>                   |
| COLLECT SUBJECT DATA                                                                     |              |                                         |
| Sex (at study entry) *                                                                   | - Select - 🔽 | CLETOM DATA                             |
| Race*                                                                                    | Select 🗸     | CUSTOM DATA                             |
| Ethnicity (please refor to RAMOS NG User Guide for more details)*                        | - Select -   | CLISTOM DATA                            |
| Next Cancel                                                                              |              |                                         |

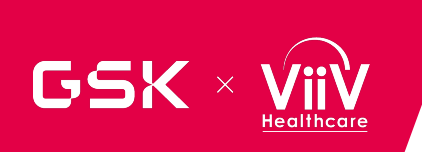

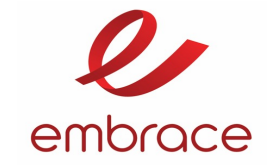

### Randomize a Subject

### Select Randomization button to randomize the subject.

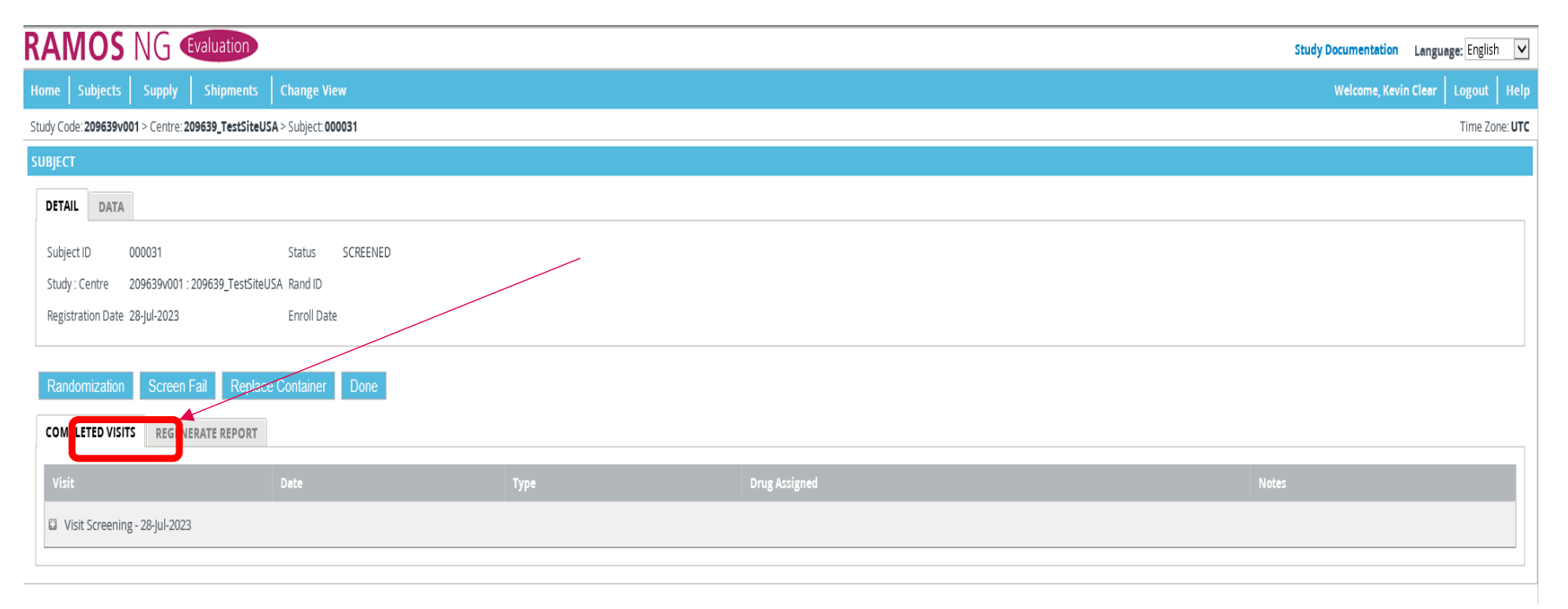

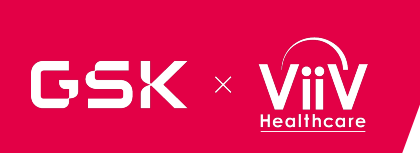

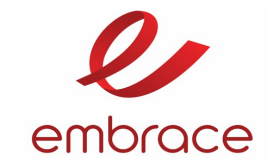

### Randomize a Subject

#### Select the stratification factor and weight.

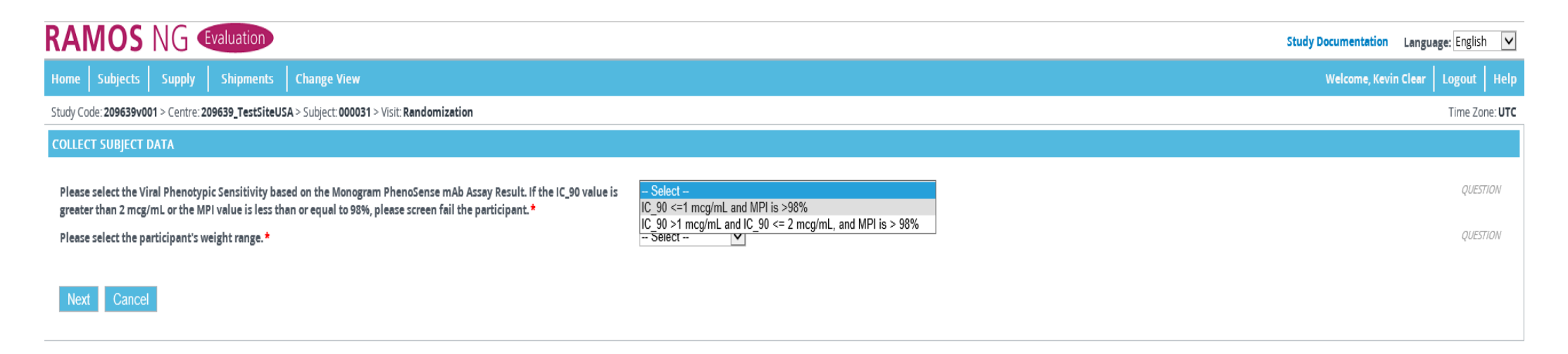

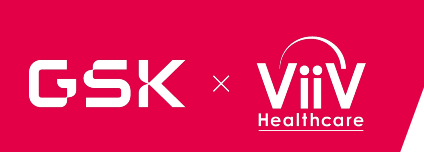

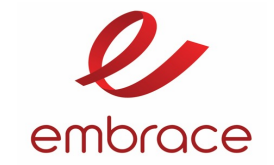

## **Subject Visits**

#### Select an answer for the oral bridging question

| RAMOS NG Evaluation                                                                    |              | Study Documentation Language: English 🗸 |
|----------------------------------------------------------------------------------------|--------------|-----------------------------------------|
| Home Subjects Supply Shipments Change View                                             |              | Welcome, Kevin Clear   Logout   Help    |
| Study Code: 209639v001 > Centre: 209639_TestSiteUSA > Subject: 000031 > Visit: Month 1 |              | Time Zone: UTC                          |
| COLLECT SUBJECT DATA                                                                   |              |                                         |
| Is Cabotegravir oral bridge therapy needed? *                                          | – Select – 🔽 | QUESTION                                |
| Next Cancel                                                                            |              |                                         |

#### If oral bridging is selected, select a quantity.

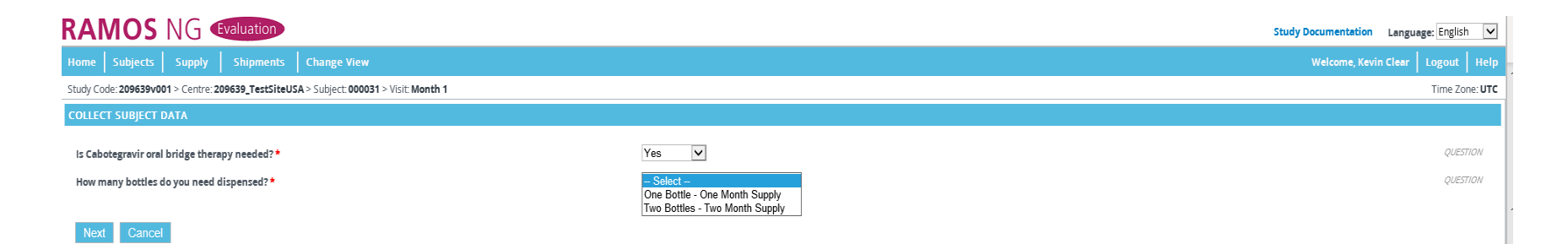

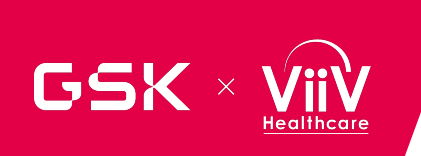

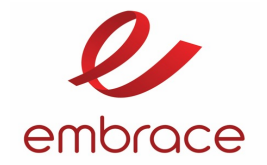

## Subject Visits – Months 4, 8, 12, and every multiple of 4

### Select a weight if prompted

|                                                                                        |                                                                                                    | Study Documentation Language: English 🗸 |
|----------------------------------------------------------------------------------------|----------------------------------------------------------------------------------------------------|-----------------------------------------|
| Home Subjects Supply Shipments Change View                                             |                                                                                                    | Welcome, Kevin Clear   Logout   Help    |
| Study Code: 209639v001 > Centre: 209639_TestSiteUSA > Subject: 000031 > Visit: Month 4 |                                                                                                    | Time Zone: UTC                          |
| COLLECT SUBJECT DATA                                                                   |                                                                                                    |                                         |
| Please select the participant's weight range.* Next Cancel                             | - Select -<br>>=50kg to <=51kg<br>>51kg to <=58kg<br>>66kg to <=73kg<br>>73kg to <=80kg<br>>80kg to <=88kg<br>>88kg to <=95kg | QUESTION                                |
|                                                                                        | >95kg to <=102kg<br>>102kg to <=110kg<br>>110kg to <=115kg                                                                    |                                         |

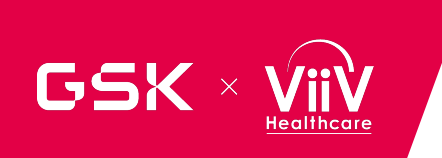

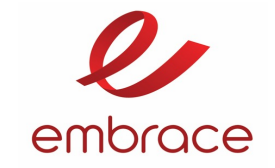

## Screenfail and Withdrawal of Subjects

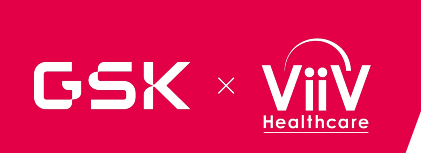

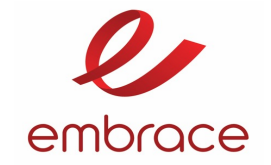

## Screen Failure / Withdrawal of a Subject

Click on Screen fail if subject in screened status or Withdraw if subject is enrolled.

|                                                                    |               | Study Documentation Language: English 🔽 |  |  |  |  |
|--------------------------------------------------------------------|---------------|-----------------------------------------|--|--|--|--|
| Home Subjects Supply Shipments Change View                         |               | Welcome, Kevin Clear   Logout   Help    |  |  |  |  |
| dy Code: 209639v001 > Centre: 209639_TestSiteUSA > Subject: 000017 |               |                                         |  |  |  |  |
| SUBJECT                                                            |               |                                         |  |  |  |  |
| DETAIL DATA                                                        |               |                                         |  |  |  |  |
| Subject ID 000017 Status SCREENED                                  |               |                                         |  |  |  |  |
| Study : Centre 209639v001 : 209639_TestSiteUSA Rand ID             |               |                                         |  |  |  |  |
| Registration Date 27-Jul-2023 Enroll Date                          |               |                                         |  |  |  |  |
| Randomization Screen Fail Replace Container Done                   |               |                                         |  |  |  |  |
| Visit Date Type                                                    | Drug Assigned | Notes                                   |  |  |  |  |
| Visit Screening - 27-jul-2023                                      |               |                                         |  |  |  |  |

|                                                                                                    | Study Documentation Language: English 🗸 |
|----------------------------------------------------------------------------------------------------|-----------------------------------------|
| Home Subjects Supply Shipments Change View                                                             | Welcome, Kevin Clear   Logout   Help    |
| Study Code: 209639v001 > Centre: 209639_TestSiteUSA > Subject: 000031                                  | Time Zone: UTC                          |
| SUBJECT                                                                                                |                                         |
| DETAIL DATA STRATA DOSING FACTORS                                                                      |                                         |
| Subject ID 000031 Status ENROLLED                                                                      |                                         |
| Study: Centre 209639v001 : 209639_TestSiteUSA Rand ID 2008 Treatment Group D1 [VH3810109 IV infusion ] |                                         |
| Registration Date 28-jul-2023 Enroll Date 28-jul-2023                                                  |                                         |
| Month 5 Withdraw R splace Container Done                                                               |                                         |

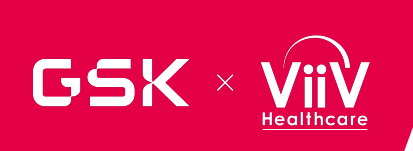

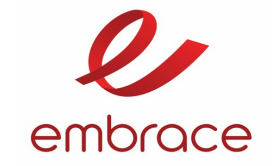

## Screen Failure / Withdrawal of a Subject

#### Select the reason and then click on Confirm.

| RAMOS NG Evaluation                                                       | Study Documentation Language: English 🗸 |
|---------------------------------------------------------------------------|-----------------------------------------|
| Home Subjects Supply Shipments Change View                                | Welcome, Kevin Clear Logout Help        |
| Study Code: 209639v001 > Centre: 209639_TestSiteUSA > Subject: 000017     | Time Zone: UTC                          |
| SCREEN FAIL CONFIRM                                                       |                                         |
| Please confirm you wish to screen fail subject: 000017<br>Choose a reason |                                         |
| - Select Reason<br>Screen Fail Subject                                    |                                         |
|                                                                           |                                         |
| Or input reason*                                                          |                                         |
| WARNINGI Subject will no longer be eligible to participate in the study.  |                                         |
| Confirm Cancel                                                            |                                         |

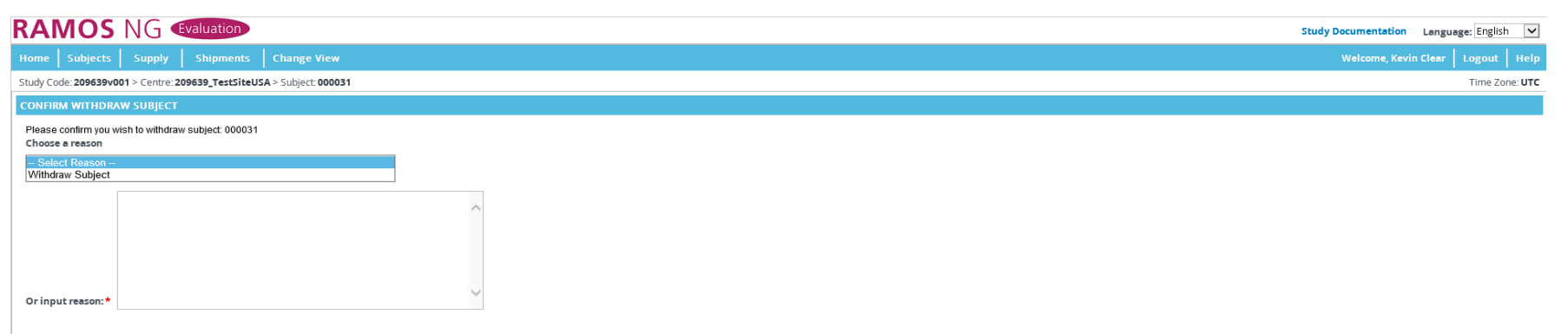

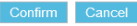

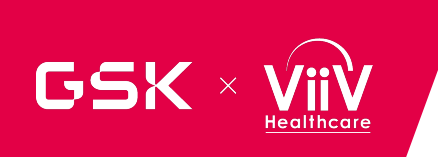

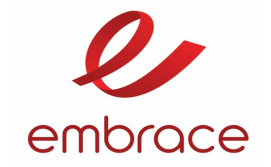

## Replacing a Container

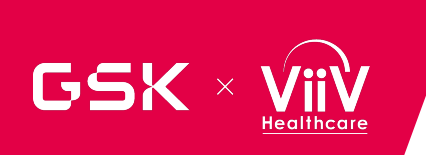

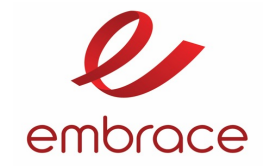

## **Replacing a Container**

The **REPLACE CONTAINER** function allows the user to replace the container. The replace container functionality will only replace containers for the subject's last dispensing.

| RAMOS NG Evaluation                                                                                                    |                                   |      |               | Study Documentation Language: English 🗸 |  |  |  |
|----------------------------------------------------------------------------------------------------|-----------------------------------|------|---------------|-----------------------------------------|--|--|--|
| Home Subjects Supply Shipments                                                                                                    | Change View                       |      |               | Welcome, Kevin Clear   Logout   Help    |  |  |  |
| Study Code: 209639v001 > Centre: 209639_TestSiteUS                                                                                                    | 5A > Subject: 000031              |      |               | Time Zone: UTC                          |  |  |  |
| SUBJECT                                                                                                    |                                   |      |               |                                         |  |  |  |
| DETAIL DATA STRATA DOSING FACTO                                                                                                    | IRS                               |      |               |                                         |  |  |  |
| Subject ID 000031 Status ENROLLED<br>Study : Centre 209 [9v001 : 209639_TestSiteUSA Rand II 2008 Treatment Group D1 [VH3810109 IV infusion]<br>Registration Date 28 Ju-2022 Executive te 28 Jul-2023<br>Month S Withdraw Replace Container Done |                                   |      |               |                                         |  |  |  |
| Visit                                                                                                    | Date                              | Туре | Drug Assigned | Notes                                   |  |  |  |
| Visit Screening - 28-Jul-2023                                                                                                    |                                   |      |               |                                         |  |  |  |
| Visit Randomization - 28-Jul-2023                                                                                                    | Visit Randomization - 28-jul-2023 |      |               |                                         |  |  |  |
| Visit Month 1 - 28-Jul-2023                                                                                                    | Visit Month 1 - 28-jul-2023       |      |               |                                         |  |  |  |
| Visit Month 3 - 28-Jul-2023                                                                                                    |                                   |      |               |                                         |  |  |  |
| Visit Month 4 - 28-Jul-2023                                                                                                    |                                   |      |               |                                         |  |  |  |

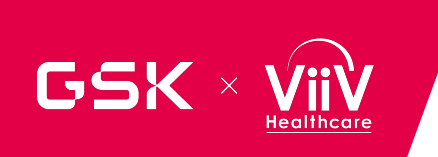

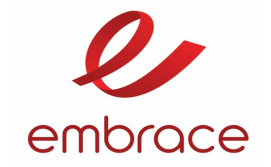

## **Confirmation Reports**

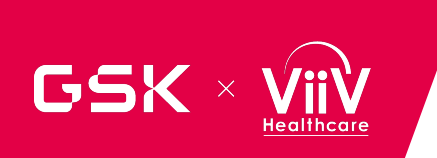

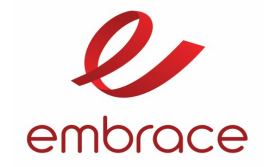

## **Confirmation Reports**

To generate a report click on the Regenerate Report Tab and then click on the Regenerate button on the required visit. Confirmation emails are sent to the study contacts if they are set up to receive when visits occur.

| RAMOS NG (                                                                                                    | Evaluation                                                                      |                                             | Study Documentation Language: English                                                                            |
|----------------------------------------------------------------------------------------------------|---------------------------------------------------------------------------------|---------------------------------------------|----------------------------------------------------------------------------------------------------|
| Home Subjects Supply                                                                                                    | Shipments Change View                                                           |                                             | Welcome, Kevin Clear   Logout   Hel                                                                              |
| Study Code: 209639v001 > Centre: 2                                                                                      | 09639_TestSiteUSA > Subject: 000031                                             |                                             | Time Zone: UT                                                                                                    |
| SUBJECT                                                                                                    |                                                                                 |                                             |                                                                                                    |
| DETAIL DATA STRATA                                                                                                    | DOSING FACTORS                                                                  |                                             |                                                                                                    |
| Subject ID         000031           Study : Centre         209639v001 :           Registration Date         28-jul-2023 | Status ENROLLED<br>209639_TestSiteUSA Rand ID 2008 T<br>Enroll Date 28-Jul-2021 | represent Group D1 [VH3810109 IV infusion ] |                                                                                                    |
| Month 5 Withdraw F                                                                                                    | Replace Container Do                                                            |                                             |                                                                                                    |
| Visit                                                                                                    | Date                                                                            | Туре                                        |                                                                                                    |
| Screening                                                                                                    | 28-jul-2023                                                                     | Register Subject                            | <study> - Site: <site -="" <subjectid="" subject:=""> - Visit Confirmation  Regenerate Repor</site></study>      |
| Randomization                                                                                                    | 28-Jul-2023                                                                     | Enroll Subject                              | <study> - Site: <sil> - Subject: <subjectid> - Visit Confirmation  Regenerate Report</subjectid></sil></study>   |
| Month 1                                                                                                    | 28-Jul-2023                                                                     | Dispense Drug                               | <study> - Site: <site> - Subject: <subjectid> - Visit Confirmation  Regenerate Report</subjectid></site></study> |
| Month 3                                                                                                    | 28-Jul-2023                                                                     | Dispense Drug                               | <study> - Site: <site> - Subject: <subjectid> - Visit Confirmation</subjectid></site></study>                    |
| Month 4                                                                                                    | 28-Jul-2023                                                                     | Dispense Drug                               | <study> - Site: <site> - Subject: <subjectid> - Visit Confirmation  Regenerate Report</subjectid></site></study> |
|                                                                                                    |                                                                                 |                                             |                                                                                                    |

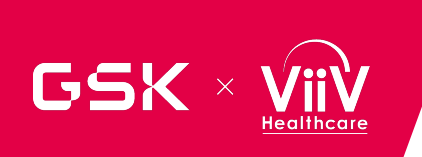

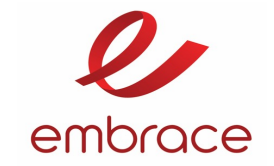

## **Confirmation Reports**

A pdf formatted report will be displayed.

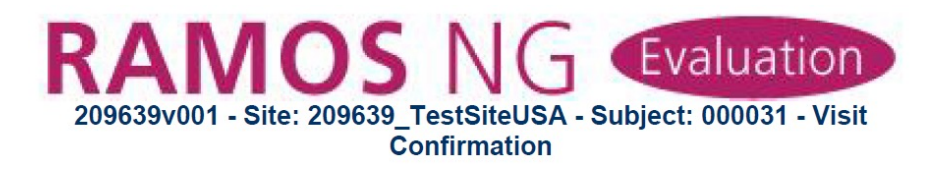

#### Transaction Date: 28-Jul-2023 18:42:37 GMT

| Study:        | 209639v001          |
|---------------|---------------------|
| Study Centre: | 209639_TestSiteUSA  |
| Investigator: | TestInvFN TestInvLN |
| Performed by: | kwc16755@gsk.com    |

#### Subject 000031 Information

| Subject Status:    | SCREENED    |
|--------------------|-------------|
| Register Date:     | 28-Jul-2023 |
| Visit:             | Screening   |
| Visit Description: | Screening   |

#### **Subject Data Details**

| Ethnicity (please refor to<br>RAMOS NG User Guide for | Hispanic / Latinx |  |
|-------------------------------------------------------|-------------------|--|
| more details):<br>Race:                               | Black             |  |
| Sex (at study entry):                                 | Female            |  |

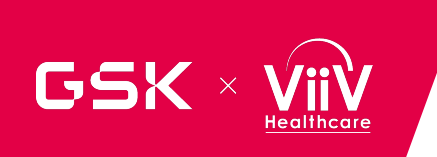

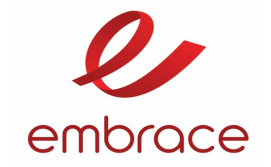

## Helpdesk and Tips

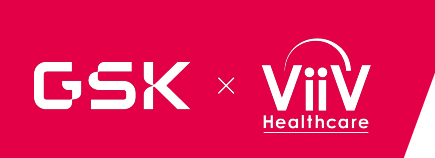

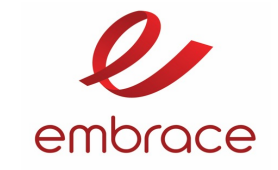

## GSK Clinical Support Helpdesk

- Available 24/7
- Toll free phone: <a href="http://www.clinicalsupporthd.gsk.com/contact.html">http://www.clinicalsupporthd.gsk.com/contact.html</a>
- eMail: <u>GSKClinicalSupportHD@gsk.com</u>
- Information to provide to the GSK Clinical Support Helpdesk:
  - Study Number 209639
  - Study is a RAMOS NG study
  - Site Number
  - Investigator Name
  - Person's name and contact information who is calling the helpdesk
  - Subject number (CRF number)
  - Brief summary of the issue

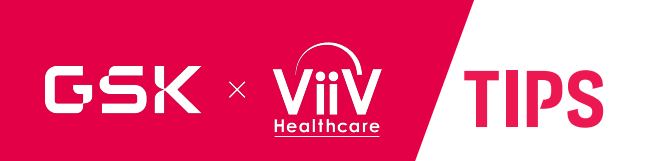

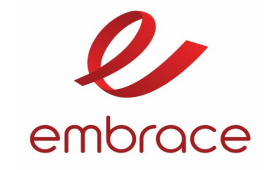

- Log into RAMOS NG to check your access.
- To assist with access issues, please contact your site monitor or the GSK Clinical Support Helpdesk.
- Please review the HOME page to confirm any inbound orders.
- Upon shipment receipt, please follow the temp monitoring instructions in each shipment before confirming in RAMOS NG.
- Carefully review all data that is being input into the system prior to confirming it.

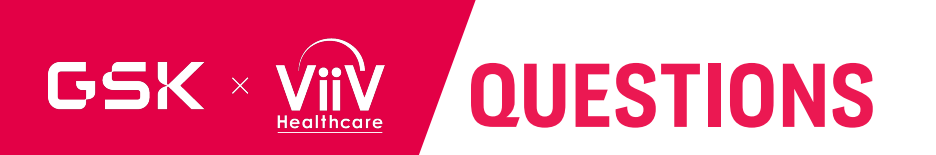

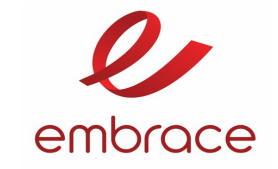

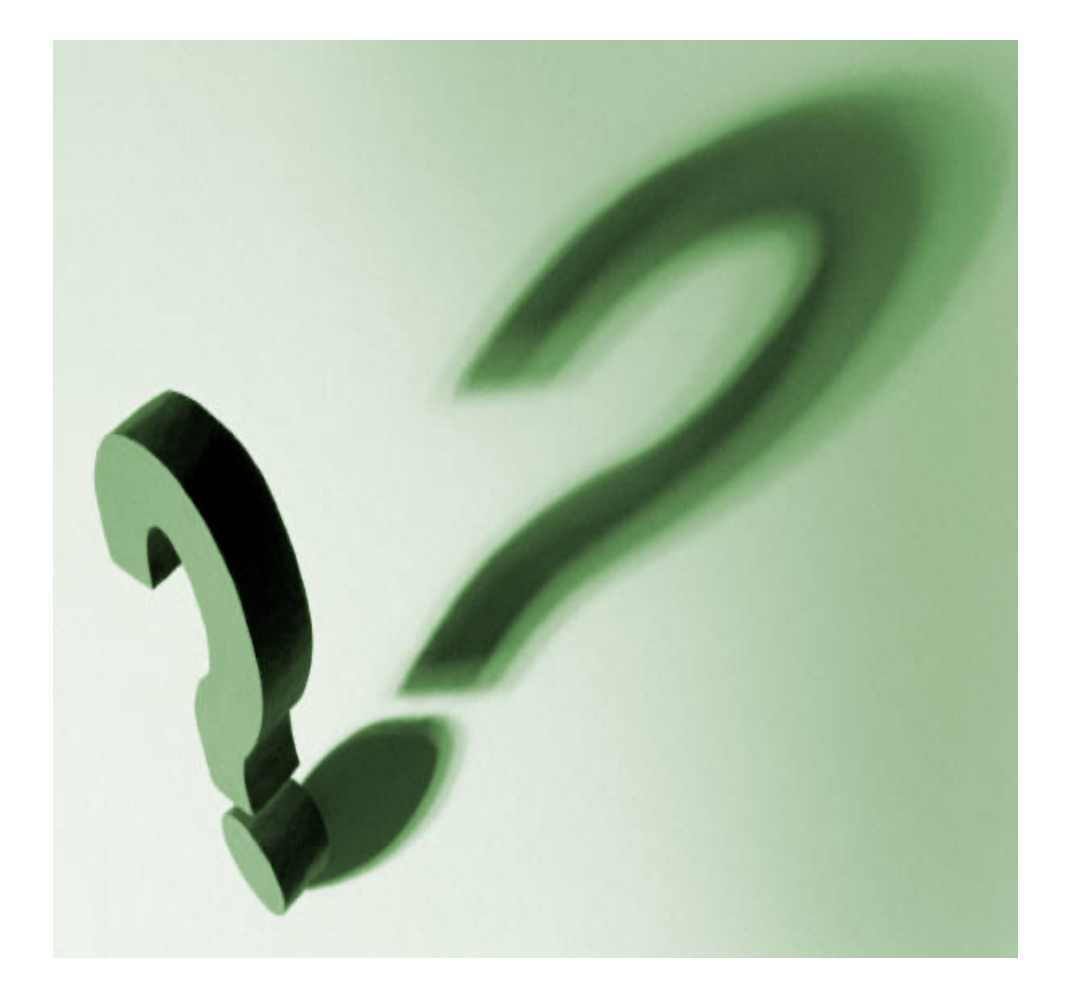

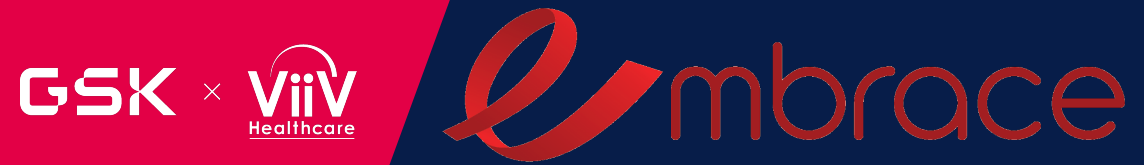

# INVESTIGATIONAL PRODUCT

Peter Leone Project Physician Lead

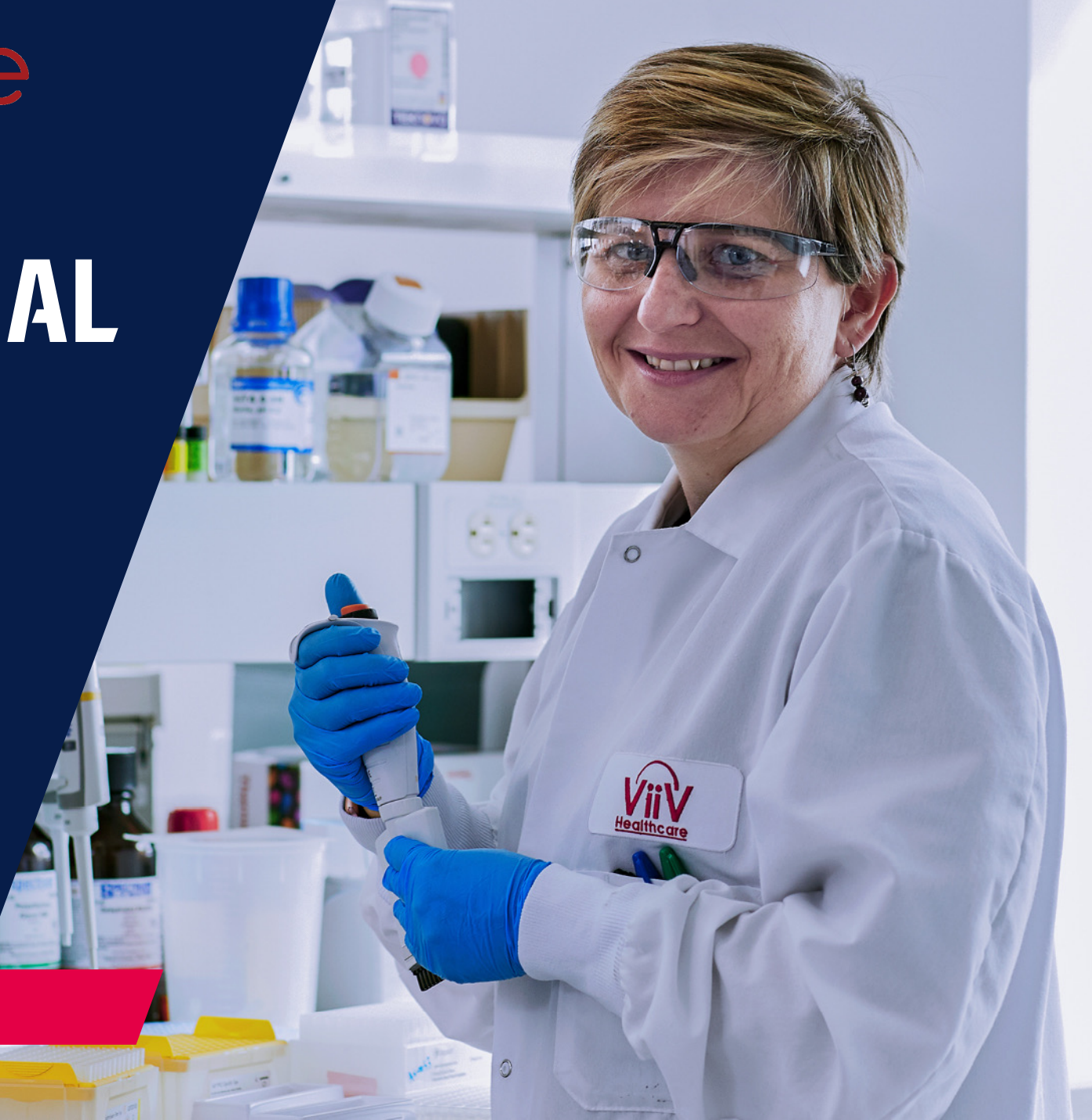

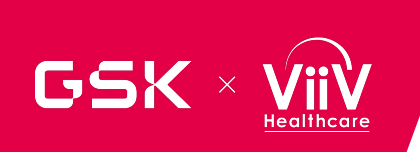

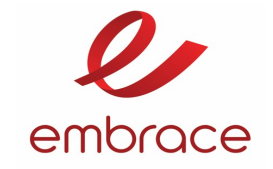

#### VH3810109A for Injection, 440mg/vial:

VH3810109A for Injection, 440mg/vial is presented as a sterile, white to yellow, uniform lyophilized powder in a 25 mL clear glass, stoppered vial. The recommended storage condition is store at 2-8°C (36-46°F), protected from light.

#### Recombinant Human Hyaluronidase 1mg/mL:

Each vial of Recombinant Human Hyaluronidase 1mg/mL contains 0.5 mL of rHuPH20 formulated at a concentration of 1 mg/mL (~110 000 U/mL rHuPH20) and is supplied in 2 mL glass vials as a sterile, single-dose, injectable liquid. The recommended storage condition is store at 2-8°C (36-46°F), protected from light

63

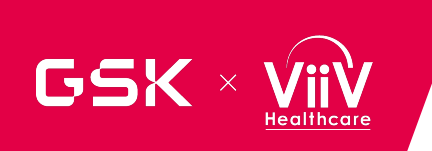

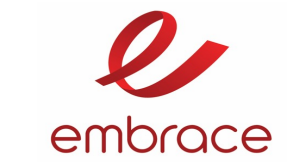

## **N6LS FOR IV ADMINISTRATION**

N6LS 440 mg/vial should be reconstituted with **sterile Water for Injection** (WFI) and then diluted in IV bag containing compendial 5% dextrose.

- The concentration of reconstituted GSK3810109A drug product (DP) is 80 mg/mL.
- The extractable volume/vial for GSK3810109A DP is 5.5 mL (440 mg).
- The reconstituted DP is diluted to 250 mL using 5% dextrose.
- The concentration of N6LS for IV dosing can range from 3.2 mg/mL to 30 mg/mL.

N6LS dosing solutions may be stored at room temperature for up to **4 hours**.

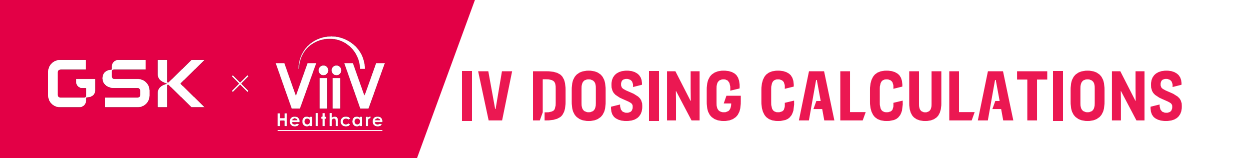

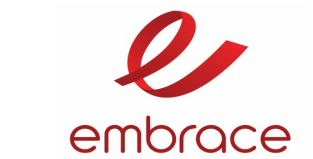

N6LS IV dosing is a weight based dose of 60 mg/kg. Dosing is based on body weight on the day of dosing.

Determine the dose in milligrams required by the subject (weight to be rounded to one decimal point) Calculated dose (mg) = subject weight (kg) x 60 mg/kg

Calculate the required volume of reconstituted N6LS (80 mg/mL):

Required volume of reconstituted DP (mL) = Calculated dose (mg) ÷ 80mg/mL ( concentration of IP)

Calculate the required number of lyophilized N6LS vials needed to prepare the dosing solutions : **Required # of lyophilized vials (round to whole number) = Required volume of reconstituted DP (mL) ÷ 5.5.ml of extractable volume** 

Calculate the concentration of prepared IV dose:

Concentration of IV dosing solution (mL) = Dose (mg) ÷ 250 mL (volume of 5% dextrose injection)

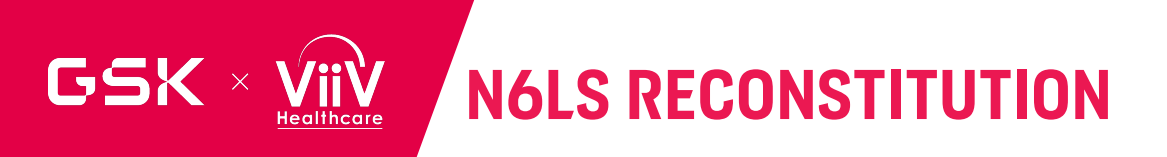

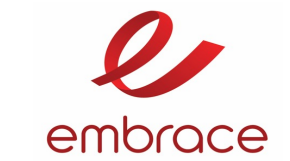

- Remove the required number of vials from 2° to 8°C storage based upon the calculated dose. Allow the vial(s) to equilibrate to ambient room temperature, protected from light, for **~ 30 minutes**.
- Remove the seal. Wipe the top of the vial(s) with disinfecting tissue of isopropyl alcohol 70% or similar and allow the alcohol to dry.
- Reconstitute the vials by adding 5.2 mL of WFI to each vial (use 10 mL syringe/ 18G needle combination). Direct the stream directly onto the center of the lyophilized powder.
- Gently swirl the vial for 10 seconds with circular motion at 15-second intervals, until cake is fully dissolved, and the product is uniform in appearance. A small amount of foaming may be transiently observed during reconstitution. Allow foam to subside before withdrawing contents from vial.
- After reconstitution, visually inspect the DP vials The reconstituted DP solution should appear as a clear to opalescent; colorless to yellow or brownish yellow liquid; essentially free from visible particulates.
- If visible particles, unusual discoloration is observed, then the product should not be used.

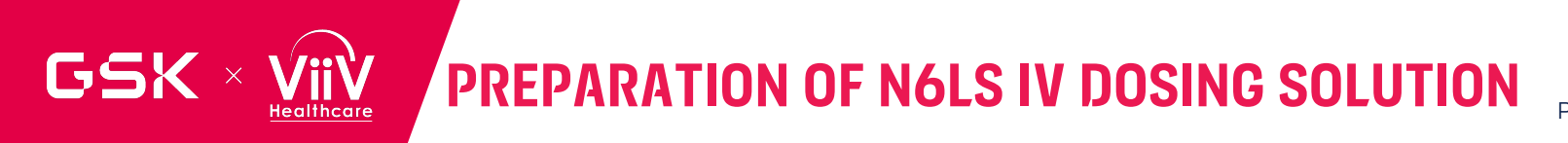

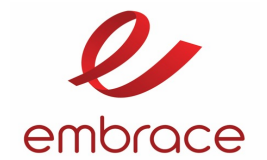

- Reconstituted N6LS must be further diluted to 250 mL using an IV bag containing 5% dextrose.
- From a **250 mL IV bag** containing **5% dextrose** injection, **remove the required volume of the diluent to accommodate the volume of reconstituted N6LS to be added**. Add the calculated volume of the reconstituted N6LS as described in the dose calculations section. Alternatively, use an empty infusion bag and prepare the dose by adding the calculated volume of 5% dextrose injection followed by the calculated volume of reconstituted VH3810109 DP.
- Gently invert the container 5 to 10 times to ensure complete mixing. Avoid shaking or excessive agitation.
- Prior to administration, visually inspect the N6L IV dosing solution for visible particles or unusual discoloration. If unexpected visible particles, unusual discoloration, the product should not be used.

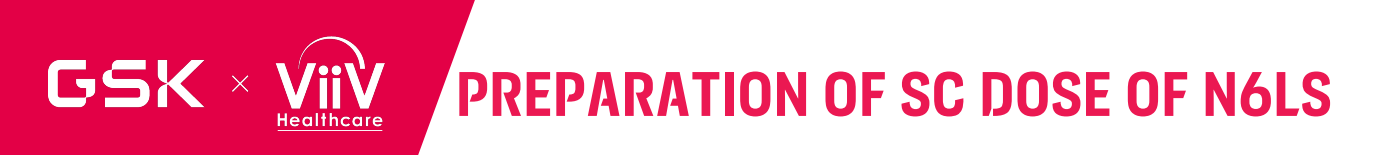

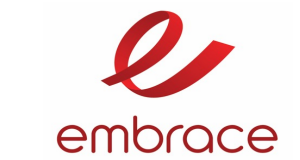

- SC dose of N6LS is 3000 mg containing approximately 1600 U/mL of rHuPH20 (60,000 u)
- The SC dosing volume calculation :
  - Dose Volume of N6LS = 3000 mg dosage volume + 4.5 mL Overfill Volume
  - Total (U) rHuPH20 = Total Volume (VH3810109) \* 1600 U/mL
  - Total Volume RHUPH20 (mL) = Total (U) rHuPH20 / (110,000 U/mL)

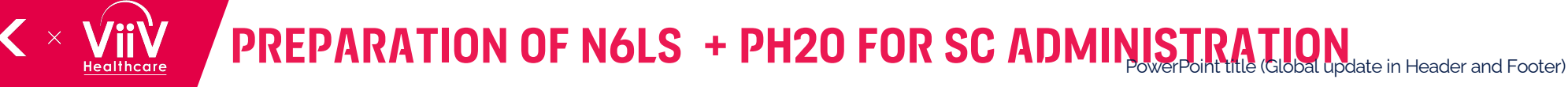

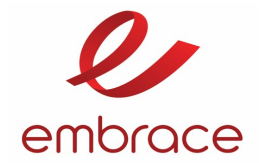

- Remove the 8 vials of N6LS drug product from 2° to 8°C storage.
- Allow the vials to equilibrate to ambient room temperature, protected from light, for ~ 30 minutes.
- Remove the seal. Wipe the top of the vial(s) with disinfecting tissue of isopropyl alcohol 70% or similar and allow the alcohol to dry.
- Reconstitute the lyophilized vials (see dose calculation section) by adding 5.2 mL of WFI to each vial (use 10 mL syringe/ 18G needle combination). Direct the stream directly onto the center of the lyophilized powder.
- **Gently swirl** the vial for **10 seconds** with **circular motion at 15-second intervals**, until cake is fully dissolved, and the product is uniform in appearance. A small amount of foaming may be transiently observed during reconstitution. Allow foam to subside before withdrawing contents from vial.
- Remove **2 vials of PH20** solution, 110,000 U/mL, from 2°C to 8°C storage temperature.
- Allow the vials of PH20 to sit for **15 minutes to come to room temperature.**

#### N6LS +PH20 FOR SC ADMINISTRATION ( CONTINUED) PowerPoint title (Global update in Header and Footer)

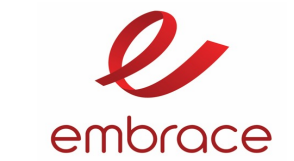

- Visually inspect the reconstituted DP and PH20 DP vials prior to SC dose solution preparation. The reconstituted N6LS solution should appear as a clear to opalescent; colorless to yellow or brownish yellow liquid; essentially free from visible particulates. The PH20 DP should appear as a clear and colorless solution. If visible particles, unusual discoloration, then the products should not be used.
- Reconstituted N6LS (42 mL) must be co-mixed with 0.6 mL of PH20 (~ 1600 U/mL)

#### Mixing steps are described below:

- 50mL syringe/18 G needle combination to draw a total volume of 42 mL of the reconstituted DP from 8 vials.
- Transfer 42mL of VH3810109 DP from the 50mL syringe into a single 50 or 100mL stoppered and sealed sterile glass vial. Gently swirl the solution to ensure homogeneity.
- Draw a total volume of 0.6 mL ofPH20 from 2 vials (0.3mL from each vial) using a 1mL syringe/27G needle . Transfer 0.6 mL rHuPH20 into the 50 or 100mL vial containing 42 mL GSK3910109 DP.
   Gently mix the solution to ensure homogeneity.
- Take a 50 mL syringe/18G needle combination and draw the admixture of GSK3810109 and rHuPH20 prepared in the previous step. Discard the needle and cover the end of the syringe with a cap.
- Place the 50 mL syringe in the syringe pump connect the extension set Program the pump for SC infusion of 38.1mL volume at a rate of 3mL/min.

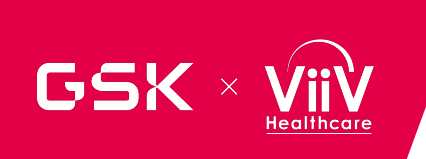

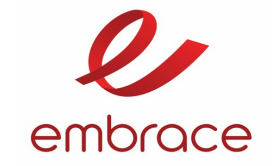

## SC ADMINISTRATION VIDEO <a href="https://vimeo.com/850628116/9a9a476f9f?share=copy">https://vimeo.com/850628116/9a9a476f9f?share=copy</a>

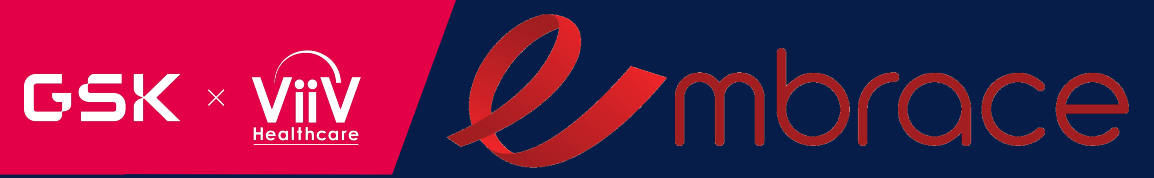

# BREAK

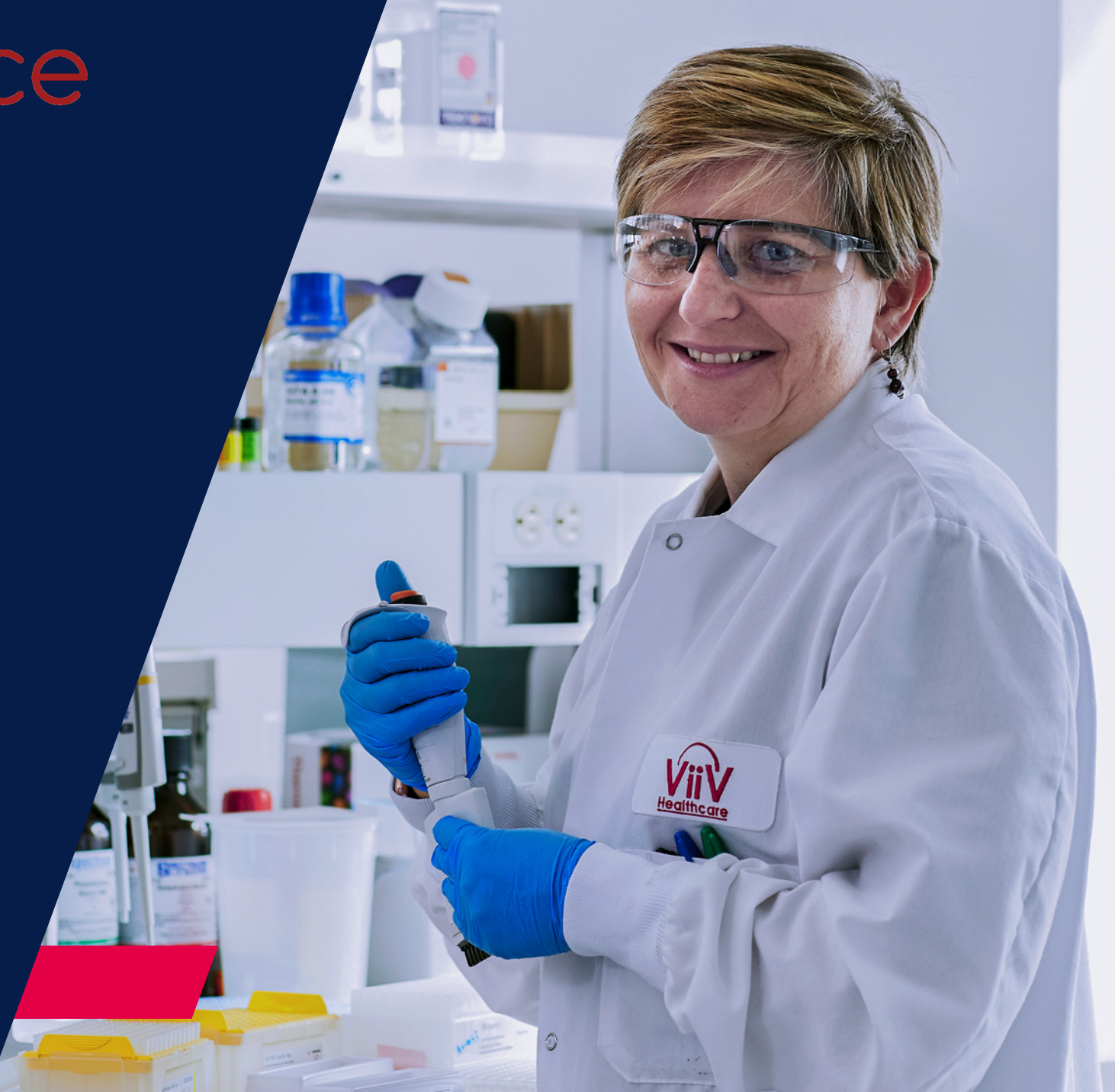